|                                  | ページ |
|----------------------------------|-----|
| 目次                               | 1   |
| 5 メインメニュー                        |     |
| 5-4 ユーザープログラム                    | 3   |
| 5-4-1 ユーザープログラムを新規作成する           | 3   |
| 5-4-2 標準液を測定する                   | 3   |
| 5-4-3 単一波長測定による新規プログラム作成を開始する    | 3   |
| (1)プログラム保存番号の設定                  | 4   |
| (2)プログラム名の設定                     | 4   |
| (3)測定方法の設定(単一波長)                 | 4   |
| (4)測定濃度単位の設定                     | 4   |
| (5)測定波長の設定                       | 5   |
| (6)濃度表示桁数の設定                     | 5   |
| (7)化学式の設定                        | 5   |
| (8)標準液情報の入力                      | 6   |
| (8-1)校正値を入力する(濃度と吸光度情報を直接入力する方法) | 6   |
| ①一番低い標準液の濃度を入力                   | 6   |
| ②一番低い標準液の吸光度を入力                  | 6   |
| ③二番目の標準液の濃度を入力                   | 7   |
| ④二番目の標準液の吸光度を入力                  | 7   |
| ⑤三番目の標準液の濃度を入力                   | 7   |
| ⑥三番目の標準液の吸光度を入力                  | 7   |
| ⑦四番目の標準液の濃度を入力                   | 8   |
| ⑧四番目の標準液の吸光度を入力                  | 8   |
| ⑨五番目の標準液の濃度を入力                   | 8   |
| ⑩五番目の標準液の吸光度を入力                  | 8   |
| ⑪標準液情報の入力を終える                    | 9   |
| (8-2)演算式を入力する                    | 10  |
| ①演算式の次数を設定する                     | 10  |
| ②演算式を入力する                        | 10  |
| ③標準液情報の入力を終える                    | 11  |
| 5-4-4 多波長測定による新規プログラム作成を開始する     | 12  |
| (1) プログラム保存番号の設定                 | 12  |
| (2) プログラム名の設定                    | 13  |
| (3) 測定方法の設定(多波長)                 | 13  |
| (4) 測定濃度単位の設定                    | 13  |
| (5) 吸光度演算式の設定                    | 13  |

| 続き)                                | ページ |
|------------------------------------|-----|
| (6) 波長と係数の設定                       | 14  |
| <ol> <li>①測定波長1の設定</li> </ol>      | 14  |
| ②測定波長1の係数の設定                       | 14  |
| ③測定波長2の設定                          | 14  |
| ④測定波長2の係数の設定                       | 15  |
| (7) 濃度表示桁数の設定                      | 15  |
| (8) 化学式の設定                         | 16  |
| (9) 標準液情報の入力                       | 16  |
| (9-1)校正値を入力する方法(濃度と吸光度情報を直接入力する方法) | 16  |
| ①一番低い標準液の濃度を入力                     | 17  |
| ②一番低い標準液の吸光度を入力                    | 17  |
| ③二番目の標準液の濃度を入力                     | 17  |
| ④二番目の標準液の吸光度を入力                    | 17  |
| ⑤三番目の標準液の濃度を入力                     | 18  |
| ⑥三番目の標準液の吸光度を入力                    | 18  |
| ⑦四番目の標準液の濃度を入力                     | 18  |
| ⑧四番目の標準液の吸光度を入力                    | 18  |
| ⑨五番目の標準液の濃度を入力                     | 19  |
| ⑩五番目の標準液の吸光度を入力                    | 19  |
| ⑪標準液情報の入力を終える                      | 19  |
| (9-2)演算式を入力する                      | 21  |
| ①演算式の次数を設定する                       | 21  |
| ②演算式を入力する                          | 21  |
| ③標準液情報の入力を終える                      | 22  |
| 5-4-5 ユーザープログラムで測定する               | 23  |
| 5-4-6 ユーザープログラムをお気に入りに加える          | 23  |
| 5-4-7 ユーザープログラムを編集する               | 25  |
| 5-4-7-1 測定上限値の設定                   | 26  |
| 5-4-7-2 測定下限値の設定                   | 28  |
| 5-4-7-3 タイマーの設定                    | 29  |
| 5-4-7-4 化学式の設定                     | 30  |
| 5-4-8 ユーザープログラムを削除する               | 33  |

#### 5 メインメニュー

### 5-4 ユーザープログラム

標準液濃度とその吸光度から求められる検量線を機器に入力することにより、独自の測定プログラムを 作成し試料測定に使用できます。

検量線の入力には、2点以上の標準液を用いることを推奨します。

## 5-4-1 ユーザープログラムを新規作成する

### 5-4-2 標準液を測定する

あらかじめ標準液を測定し吸光度値を求めておく必要があります。

単一波長による検量線を作成する場合には「5-3-1」章を、2波長以上による検量線を作成する場合には「5-3-2」章を参照し設定後、ブランク測定(ゼロ測定)および標準液測定をおこない、各濃度に対応する吸光 度値を記録してください。

記録した濃度と吸光度は、機器に入力し検量線を作成できます。

または、記録した濃度と吸光度から表計算ソフト等で関係式を求め、機器に入力することもできます。

参者

ブランクは測定内容により、純水・試料水・発色試薬など選択する必要があります。 一般的には、純水によりブランク測定(ゼロ測定)をおこないますが、測定する試料水に 一定の着色がある場合や、一定の化合物が入っている場合には、試料水によりブランク測定 (ゼロ測定)をおこなうこともあります。

また、測定に使用する発色試薬自体が何らかの色が有る場合には、純水に発色試薬を入れた 試薬ブランクを用いることがあります。

## 5-4-3 単一波長測定による新規プログラム作成を開始する

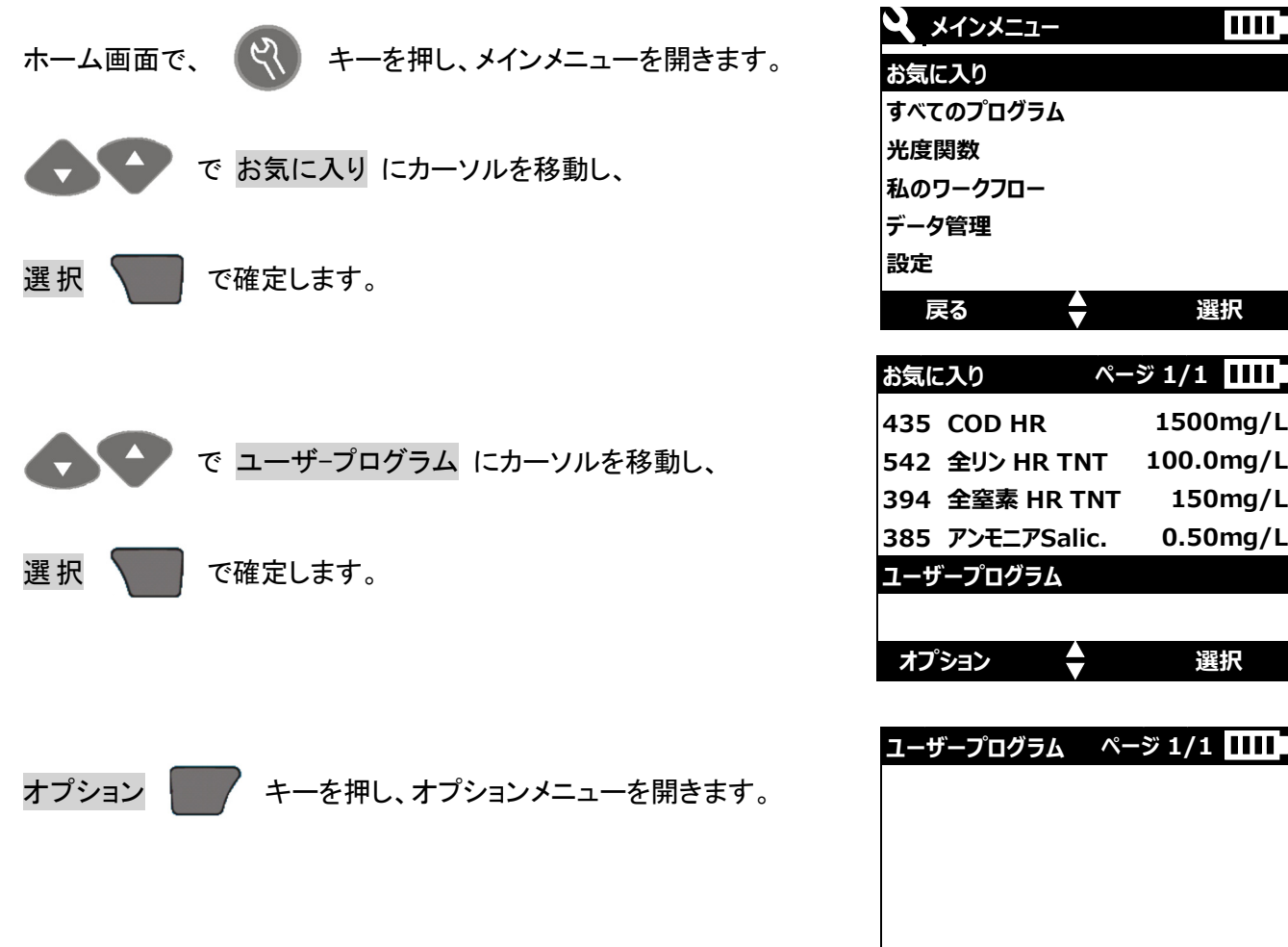

 $\overline{\phantom{a}}$ 

オプション

選択

1500mg/L

100.0mg/L

150mg/L

0.50mg/L

選択

スタート

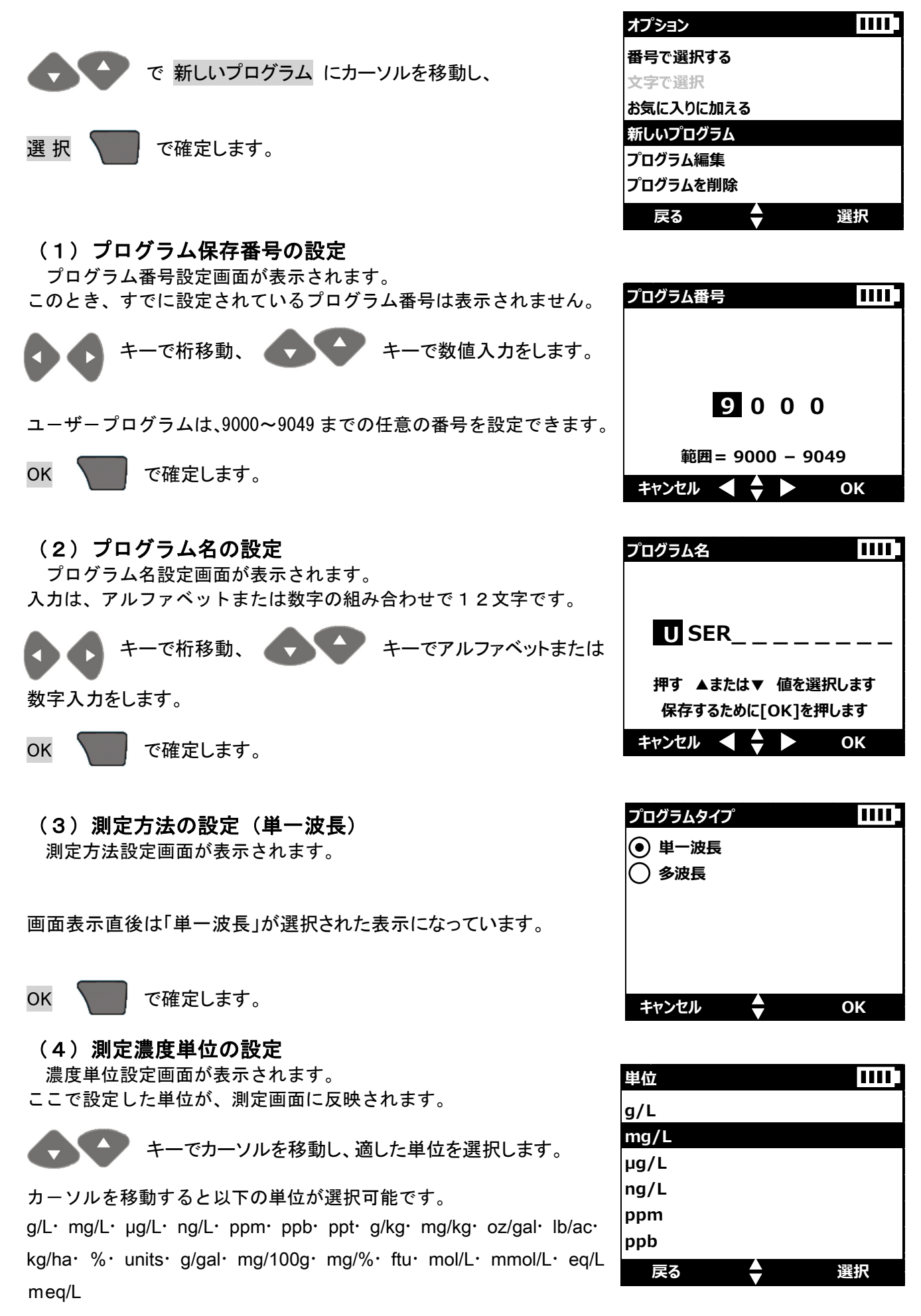

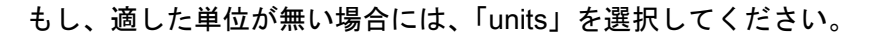

何らかの単位を設定する必要があります。

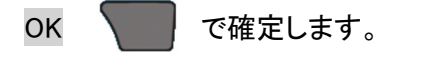

## (5) 測定波長の設定

測定波長設定画面が表示されます。

「5-4-1-1」で、標準液を測定した際の波長を設定してください。

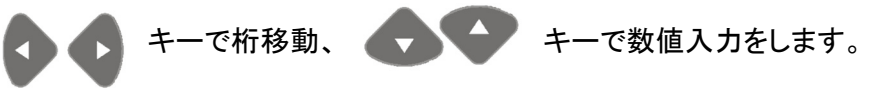

波長は、340~800nmの範囲で、1nm 毎に設定できます。

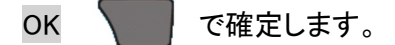

## (6) 濃度表示桁数の設定

濃度表示桁数の設定画面が表示されます。

ここで設定した小数点以下の桁数が、測定濃度値に反映されます。

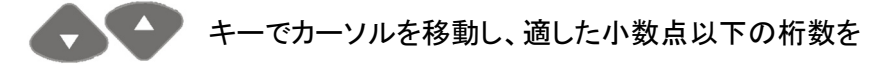

選択します。

カーソルを移動すると以下の小数点以下桁数が選択可能です。

- (小数点以下表示無し)
- 0.1 (小数点以下1桁表示)
- 0.01 (小数点以下2桁表示)
- 0.001 (小数点以下3桁表示)

OK 🛛 で確定します。

(7)化学式の設定 化学式の設定画面が表示されます。 ここで設定した化学式が、測定画面に反映されます。 入力は、アルファベットおよび数字と+-の記号を組み合わせ8文字で す。また、数字および+-は、上付き/下付きを設定できます。

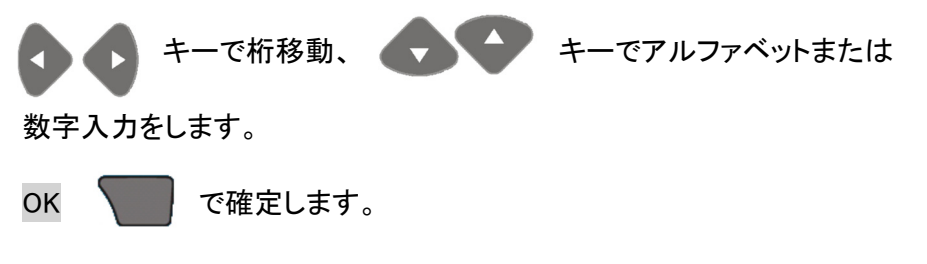

| 波長             |  |
|----------------|--|
|                |  |
|                |  |
|                |  |
| 5 2 5          |  |
| 範囲= 340 - 800  |  |
| キャンセル ┥ 🔷 🕨 OK |  |

| 濃度表示桁数        |    |
|---------------|----|
| 01            |    |
| 0.1           |    |
| <b>•</b> 0.01 |    |
| 0.001         |    |
|               |    |
|               |    |
| キャンセル         | ОК |

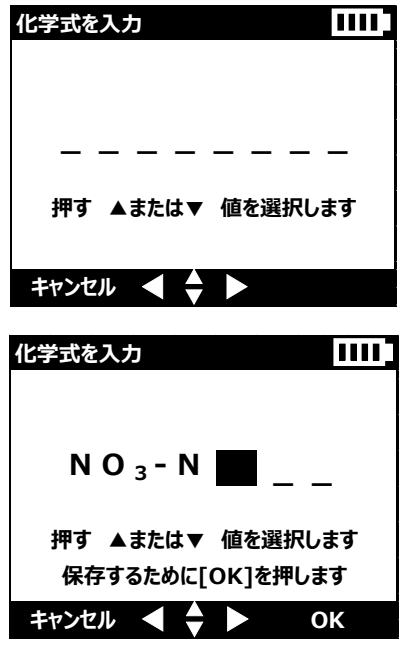

#### (8)標準液情報の入力

検量線入力画面が表示されます。 「5-4-1-1」で得られた、標準液とその吸光度情報を入力します。 入力には、濃度と吸光度情報を直接入力する方法(校正値を入力)と、 濃度と吸光度情報から表計算ソフトなどで求めた関係式を入力する方 法(化学式を入力)があります。 1~10 ポイントの標準液情報を入力することができます。

校正 ● 校正値を入力 ) 演算式を入力 キャンセル ◆ OK

# (8-1) 校正値を入力する方法 (濃度と吸光度情報を直接入力する方法)

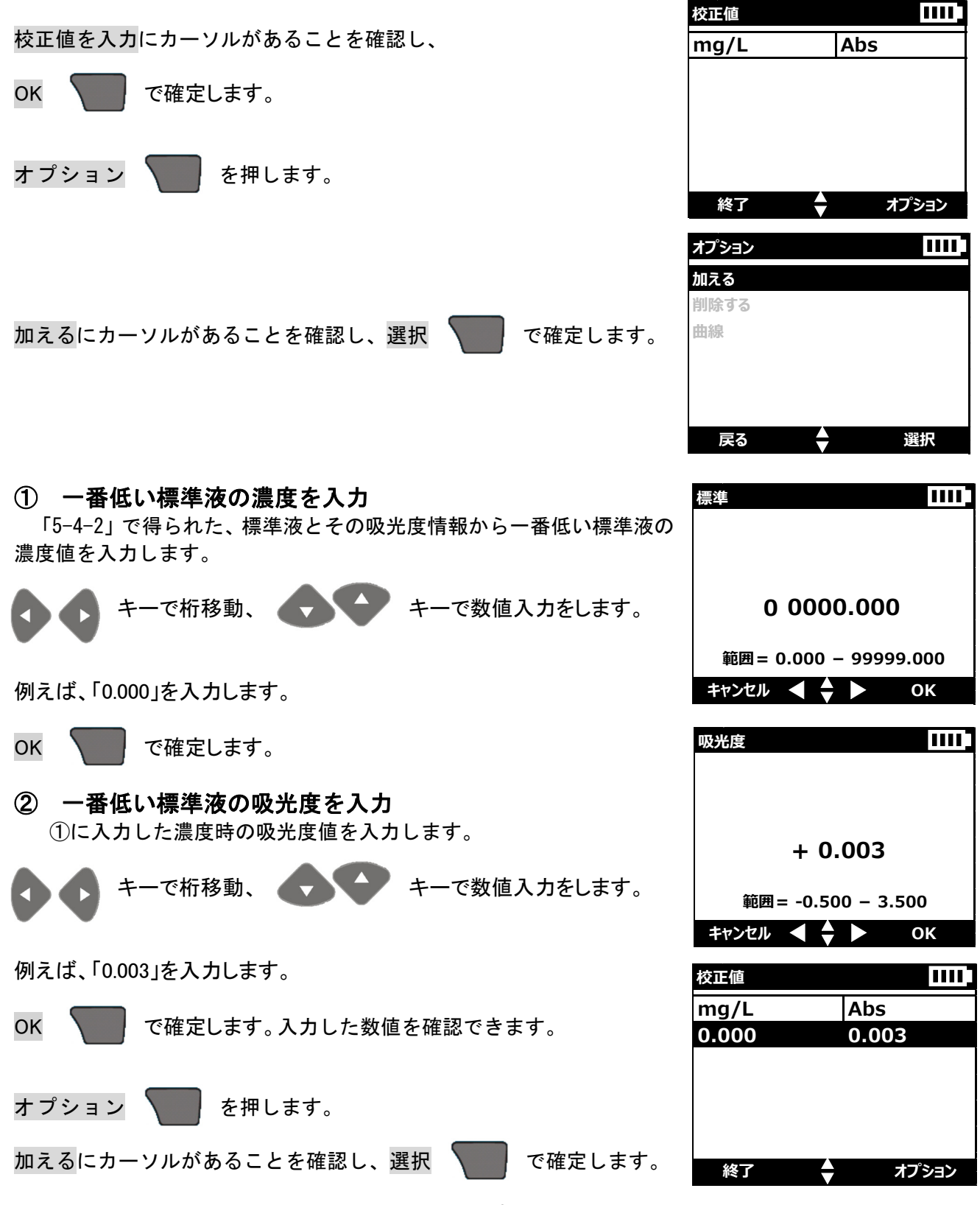

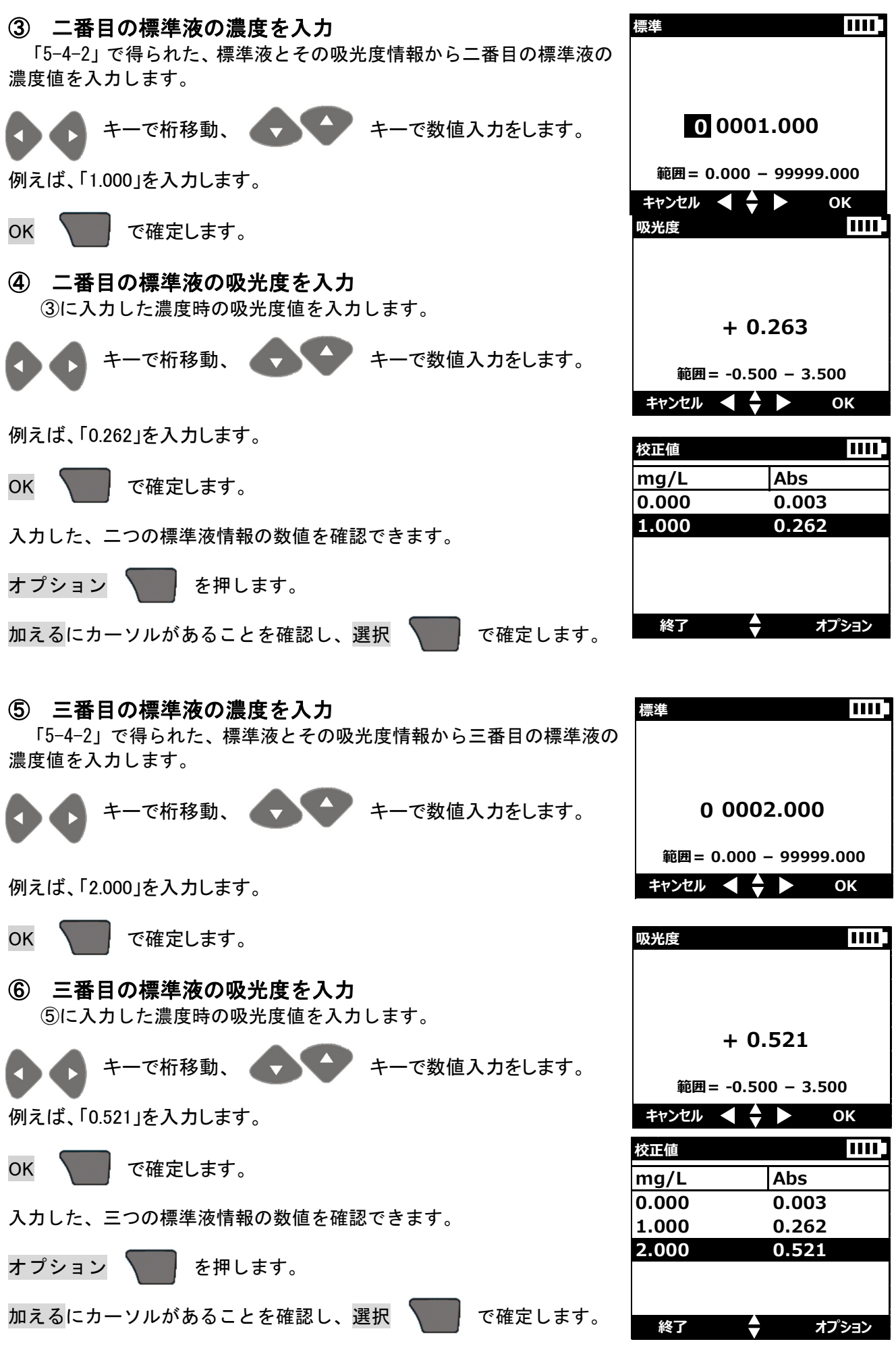

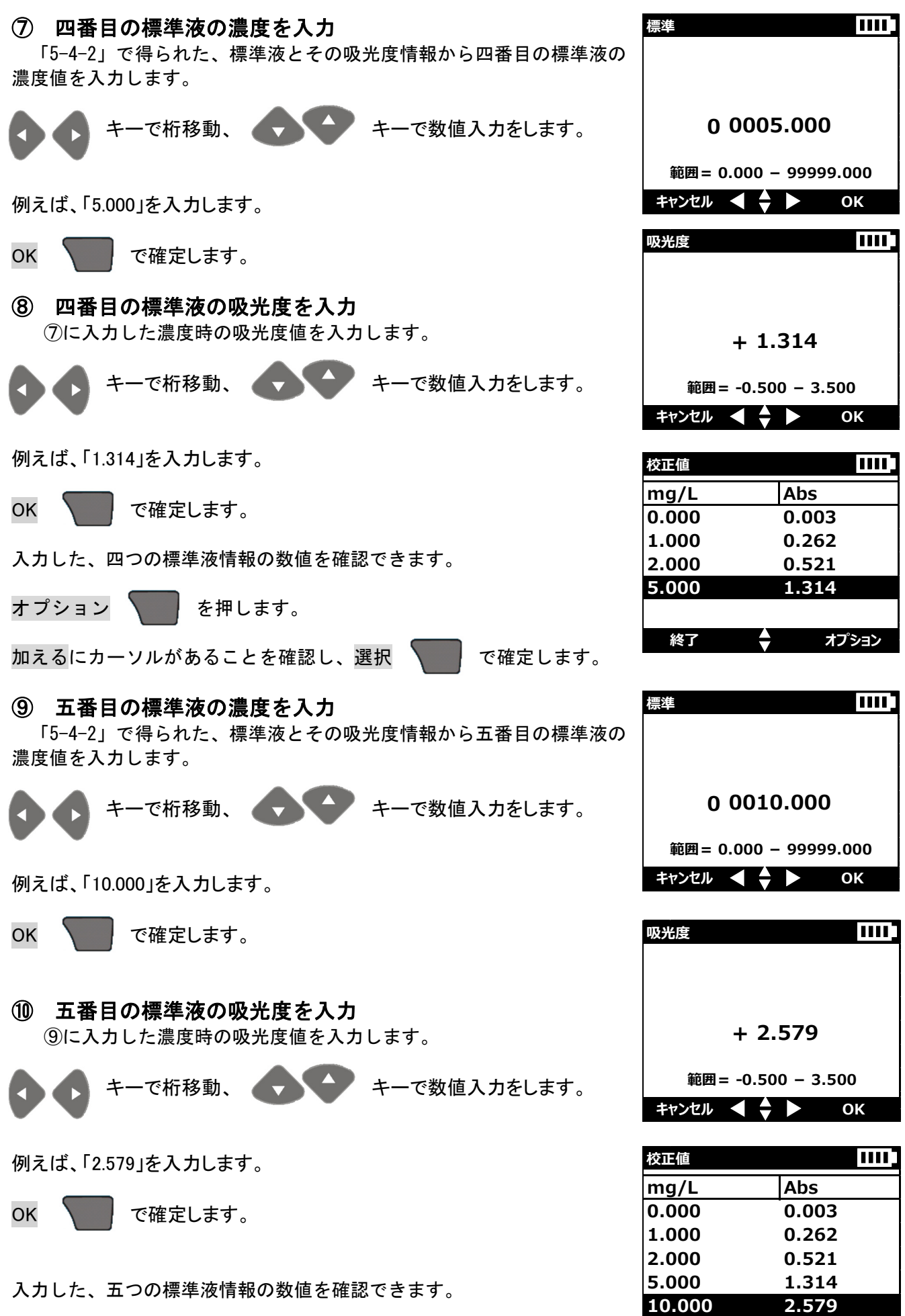

オプション

終了

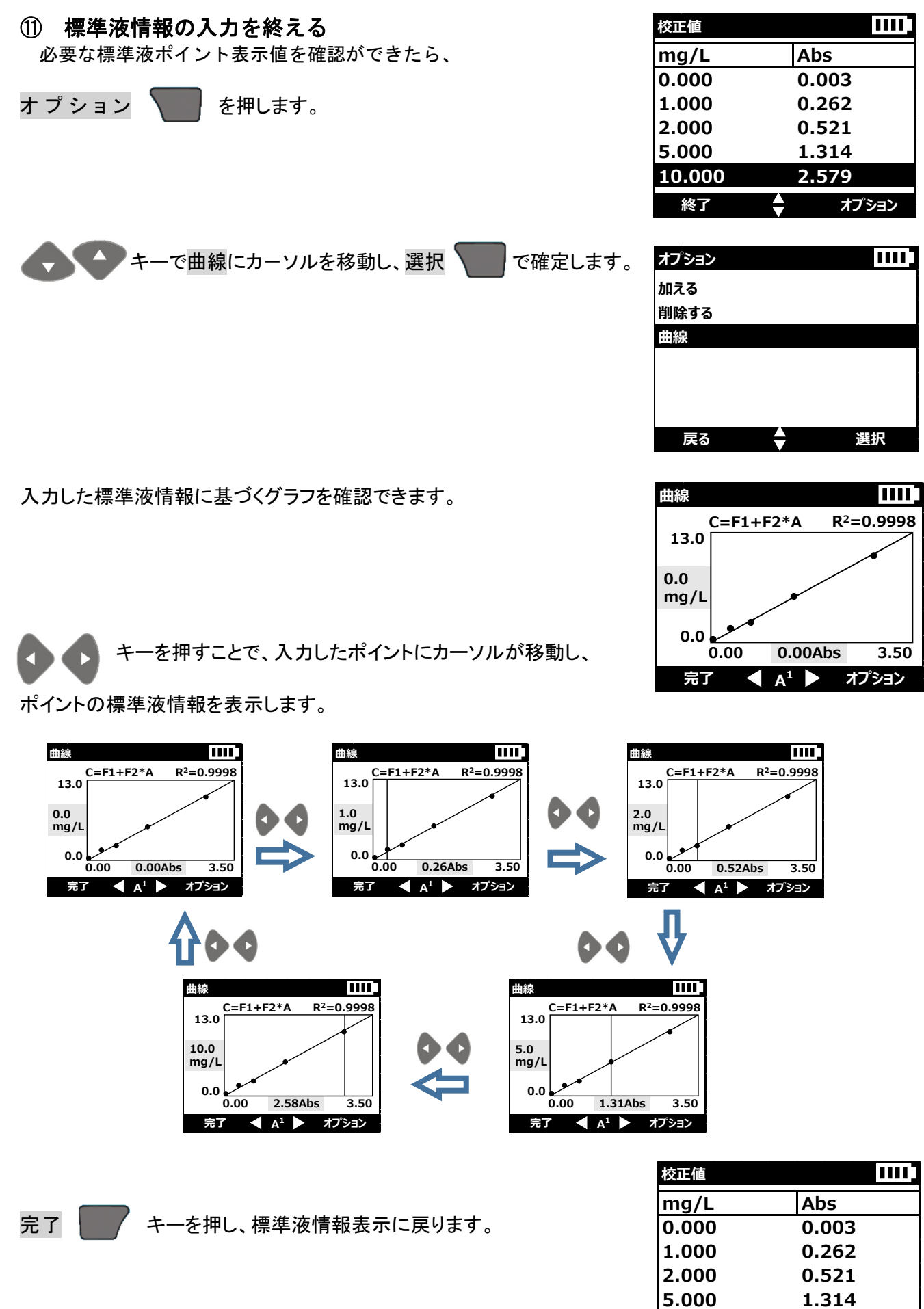

2.579

オプション

10.000

終了

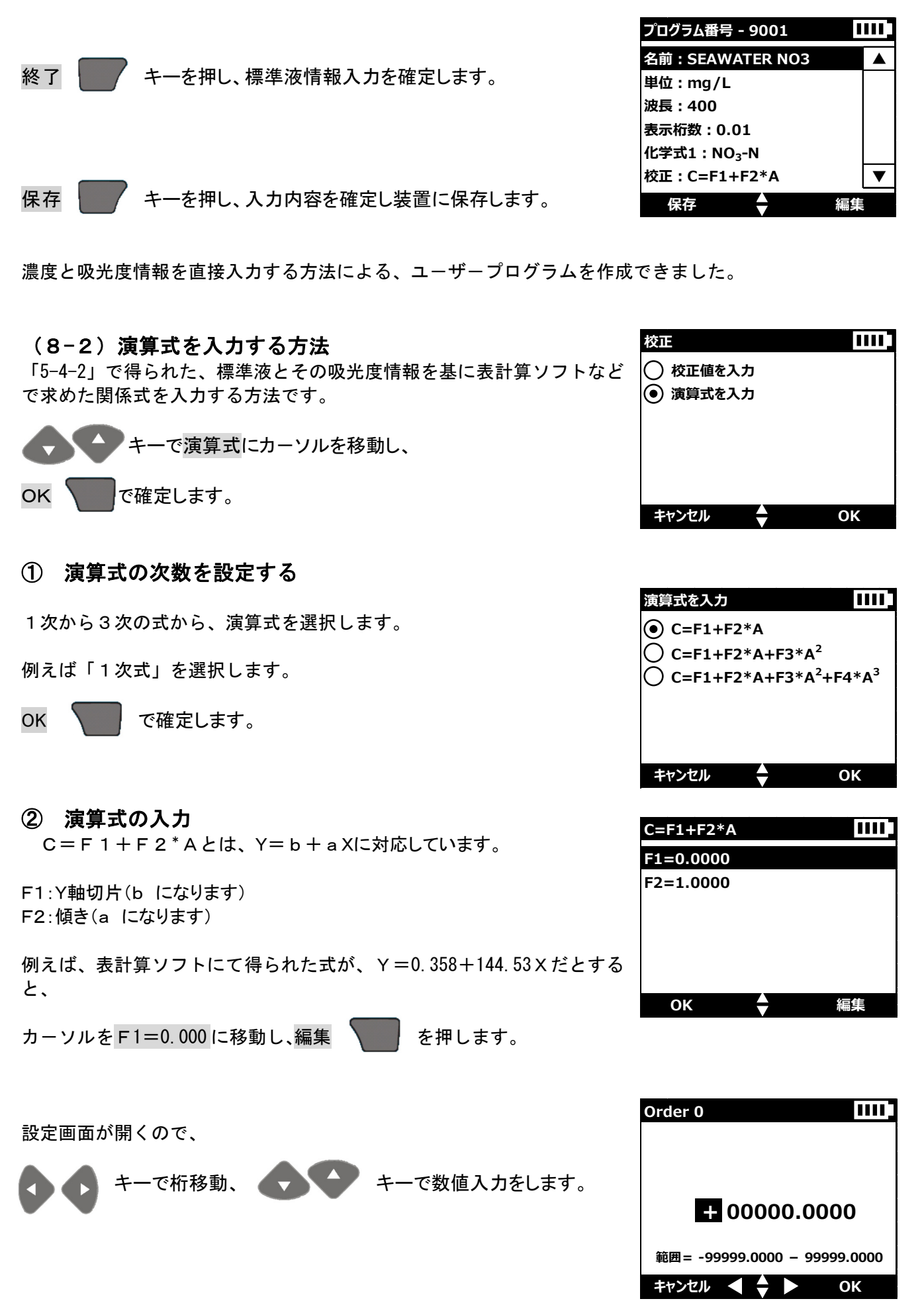

|                                             | Order 0                              |                                        |
|---------------------------------------------|--------------------------------------|----------------------------------------|
| 「0.3585」を入力し、OK 🛛 で確定します。                   |                                      |                                        |
|                                             | +00000.3                             | 58 <mark>5</mark>                      |
|                                             | 範囲= -99999.0000 -                    | 99999.0000                             |
|                                             | キャンセル ┥ 🔷 🕨                          | ОК                                     |
| F1に0.3585が設定された、演算式入力画面が表示されます。             | C=F1+F2*A                            |                                        |
|                                             | F1=0.3585                            |                                        |
| キーでF2 にカーソルを移動し、編集 🔽 で確定します。                |                                      |                                        |
|                                             |                                      | 絙隹                                     |
|                                             |                                      | ······································ |
|                                             | Order 1                              |                                        |
| 設定画面が開くので、                                  |                                      |                                        |
| ◆ ◆ キーで桁移動、 ◆ ◆ キーで数値入力をします。                | + 00001.                             | 0000                                   |
|                                             | 範囲= -99999.0000 -                    | 99999.0000                             |
|                                             | キャンセル ┥ 🔷 🕨                          | ОК                                     |
|                                             | Order 1                              | 1111                                   |
| 「144.53」を入力し、OK 🔽 で確定します。                   |                                      |                                        |
|                                             | +00144                               | .5 3                                   |
|                                             |                                      |                                        |
|                                             | 範囲= -99999.0000 -                    | 99999.0000<br>OK                       |
|                                             |                                      |                                        |
| F1 に 0.3585、F2 に 144.53 が設定された、演算式入力画面が表示され | C=F1+F2*A<br>F1=0.3585               |                                        |
| ます。                                         | F2=144.5300                          |                                        |
| 入力内容を確認し、OK で確定します。                         |                                      |                                        |
|                                             |                                      |                                        |
| ③ 標準液情報の入力を終える                              | ок 🛓                                 | 編集                                     |
|                                             | プログラム番号 - 9001                       |                                        |
| 保存 キーを押し、入力内容を確定し装置に保存します。                  | 名前:SEAWATER NO<br>単位:mg/L            | 3                                      |
|                                             | 波長:400                               |                                        |
|                                             | 表示桁数:0.01<br>化学式1:NO <sub>3</sub> -N |                                        |
| 演算式たみカオス方法にトス ューザープログニノ たたばでキキーナー           | 校正:C=F1+F2*A                         | ▼                                      |
| <b>澳昇</b> 丸で八刀 9 の刀広による、ユーリーフログフムを作成じさました。  | 保存                                   | 編集                                     |

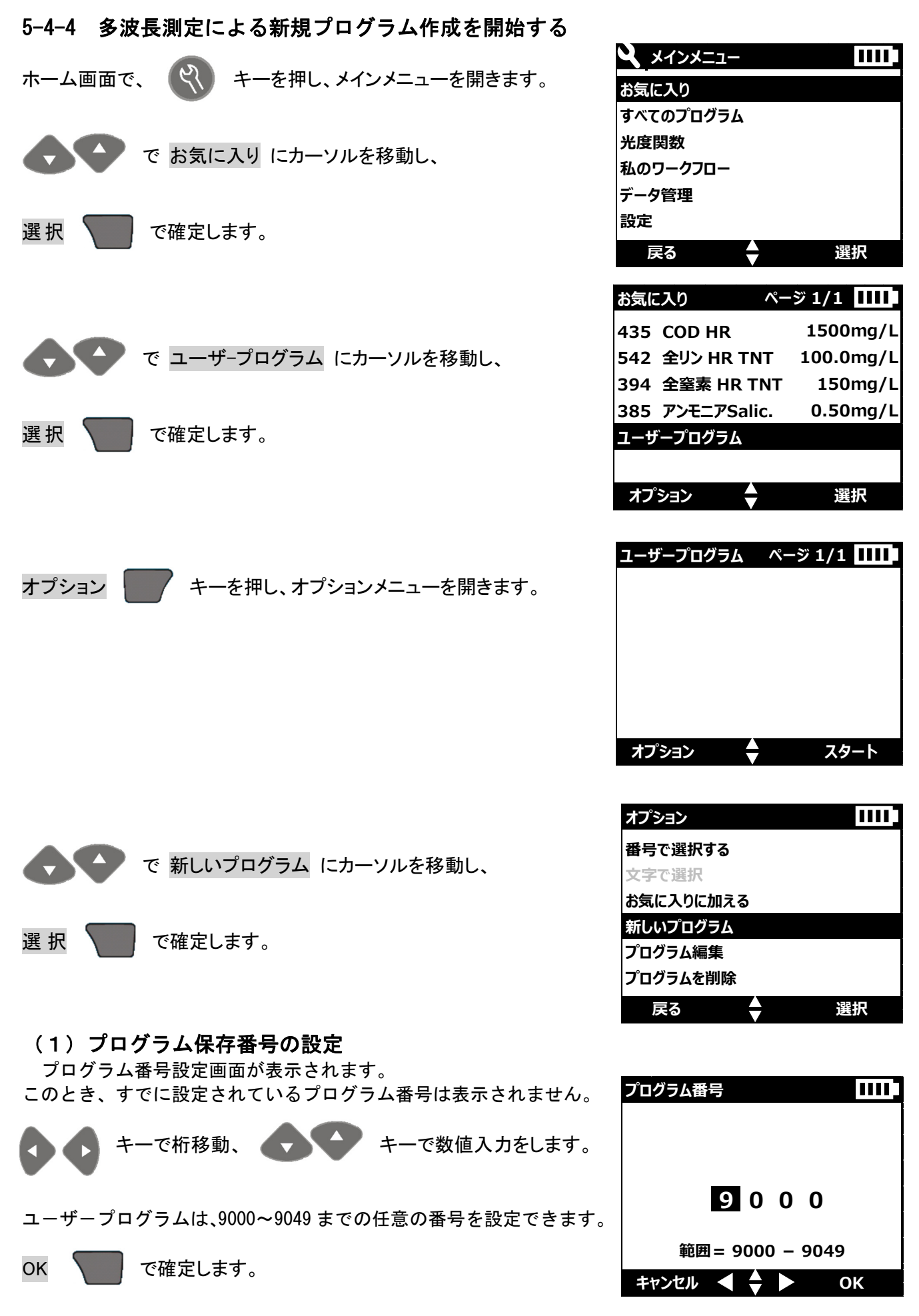

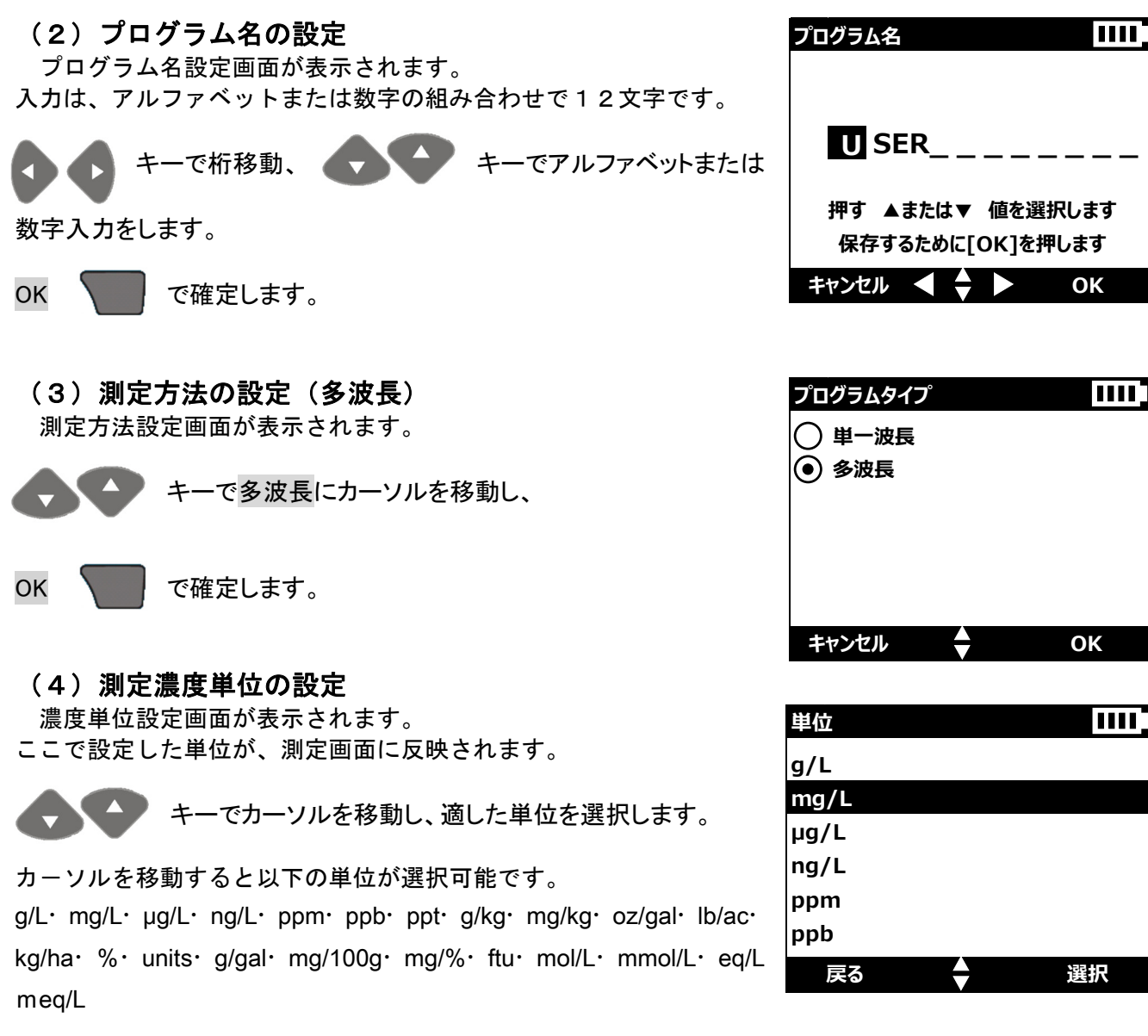

もし、適した単位が無い場合には、「units」を選択してください。

何らかの単位を設定する必要があります。

OK 🛛 で確定します。

# (5) 吸光度演算式の設定

設定する複数の波長により得られる吸光度値を、どの様に利用する かを設定します。

利用方法は、設定波長にて得られた吸光度の加減算、および除算を設定することができます。

表示のKは係数、Aは吸光度を表します。

「例えば、2波長を用いた測定をおこない、得られた吸光度を加減算する」場合、

「K1A1+K2A2」を選択し、OK で確定します。

| 吸光度演算式 1111             |
|-------------------------|
| • K1A1+K2A2             |
| 🔘 К1А1+К2А2+КЗАЗ        |
| ─ K1A1+K2A2+K3A3+K4A4   |
| ○ K1A1/K2A2             |
| ○ (K1A1+K2A2)/K3A3      |
| (K1A1+K2A2)/(K3A3+K4A4) |
| キャンセル 🔶 ОК              |

.....

編集

OK

編集

ΟΚ

K1A1+K2A2

λ1 : 400 K1 : 1.000

λ2 : 500

ΟΚ

波長

525

キャンセル ┥ 🔶 🕨

K1A1+K2A2

λ1 : 525 K1 : 1.000

λ2 : 500 K2 : 1.000

ΟΚ

K1

範囲 = 340 - 800

-00001.0000

範囲 = -99999.0000 - 99999.0000

キャンセル ┥ 🌩 🕨

K1A1+K2A2 λ1 : 525

K1 : 1.000 λ2 : 500

K2 : 1.000

ΟΚ

K2 : 1.000

# (6) 波長と係数の設定

測定波長と係数の設定画面が表示されます。

- λ1:波長1
- K1: λ1に対する係数
- λ2:波長2
- K2: λ2に対する係数
- 測定波長1の設定
- カーソルをλ1に移動し、編集 で確定します。
- 測定波長設定画面が表示されます。 「5-4-2」で、標準液を測定した際の波長を設定してください。

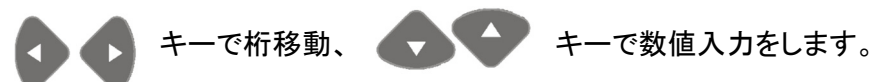

- 波長は、340~800nmの範囲で、1nm毎に設定できます。
- OK **て**確定します。

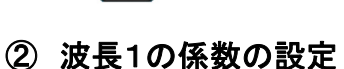

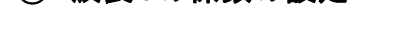

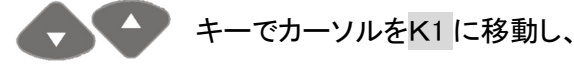

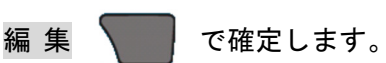

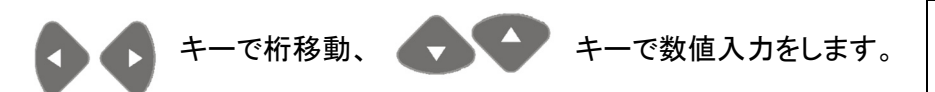

- また、+/-の符号を変更することも可能です。
- OK へで確定します。
- 測定波長2の設定

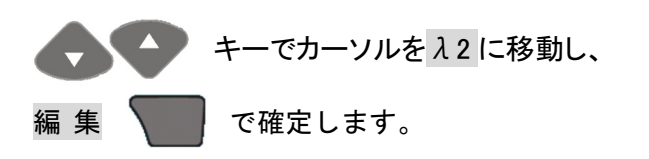

測定波長設定画面が表示されます。 「5-4-2」で、標準液を測定した際の波長を設定してください。

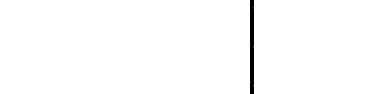

編集

DR1900 操作資料(メインメニュー/ユーザープログラム)

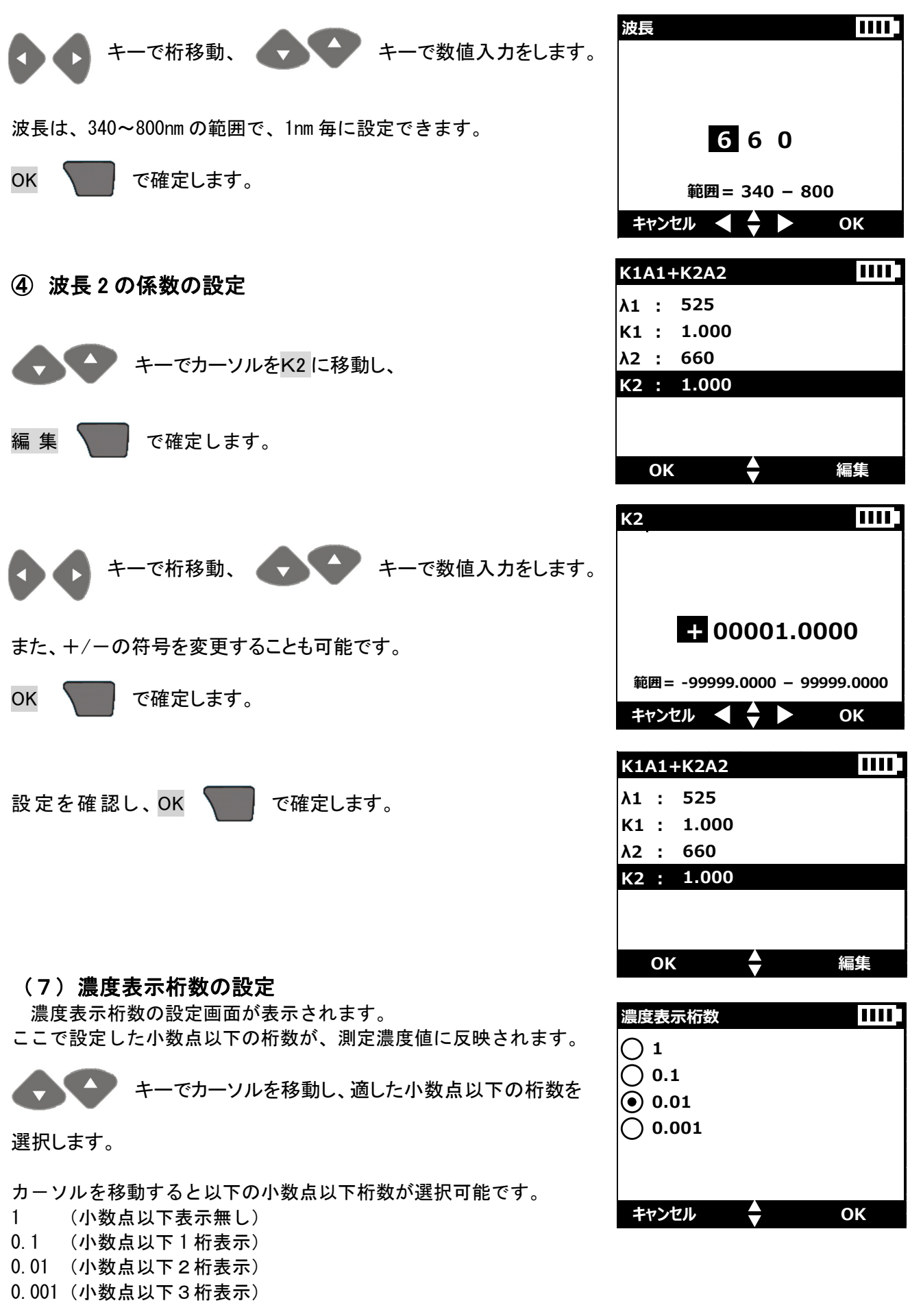

OK **て**確定します。

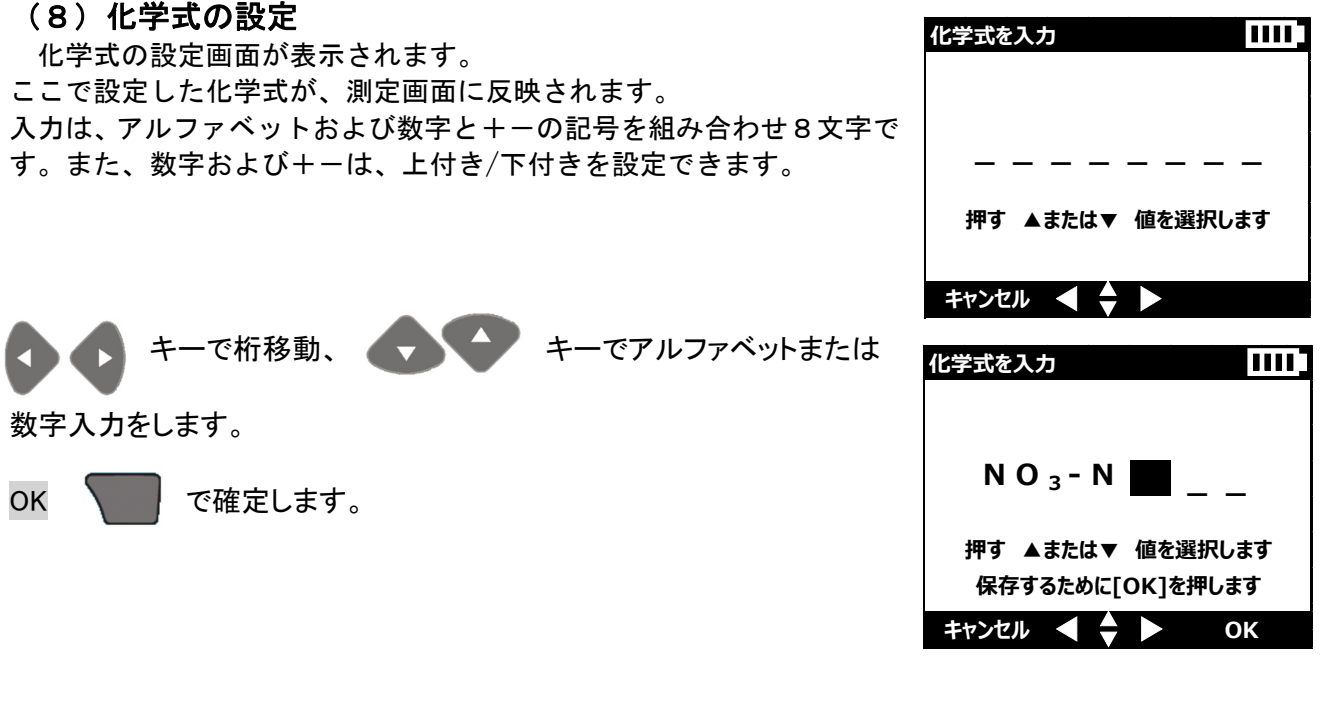

(9)標準液情報の入力

検量線入力画面が表示されます。

「5-4-2 標準液を測定する」で得られた、標準液とその吸光度情報を入 力します。

入力には、濃度と吸光度情報を直接入力する方法(校正値を入力)と、 濃度と吸光度情報から表計算ソフトなどで求めた関係式を入力する方 法(化学式を入力)があります。

1~10 ポイントの標準液情報を入力することができます。

| 校正       | 1111 |
|----------|------|
| ● 校正値を入力 |      |
| 🔵 演算式を入力 |      |
|          |      |
|          |      |
|          |      |
|          | 01/  |
| キャンセル    | OK   |

# (9-1) 校正値を入力する方法 (濃度と吸光度情報を直接入力する方法)

|                                | 校正値                        |       |
|--------------------------------|----------------------------|-------|
| 校正値を入力にカーソルがあることを確認し、          | mg/L                       | Abs   |
| OK で確定します。                     |                            |       |
| オプション 🔽 を押します。                 | 終了 🔶                       | オプション |
|                                |                            |       |
|                                | オプション                      |       |
|                                | オプション<br>加える<br>削除する       |       |
| 加えるにカーソルがあることを確認し、選択 🛛 で確定します。 | オプション<br>加える<br>削除する<br>曲線 |       |
| 加えるにカーソルがあることを確認し、選択 🕥 で確定します。 | オプション<br>加える<br>削除する<br>曲線 |       |

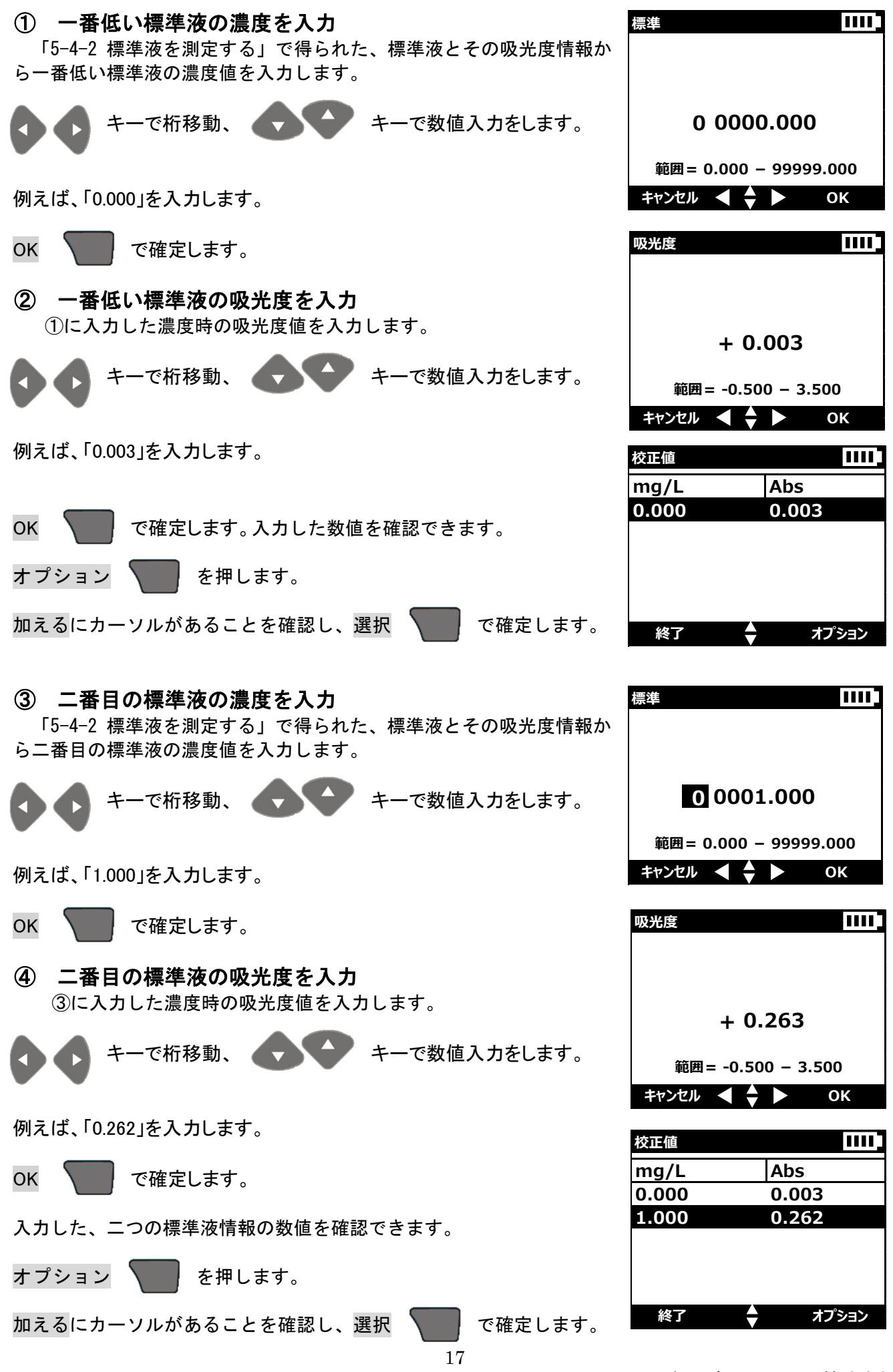

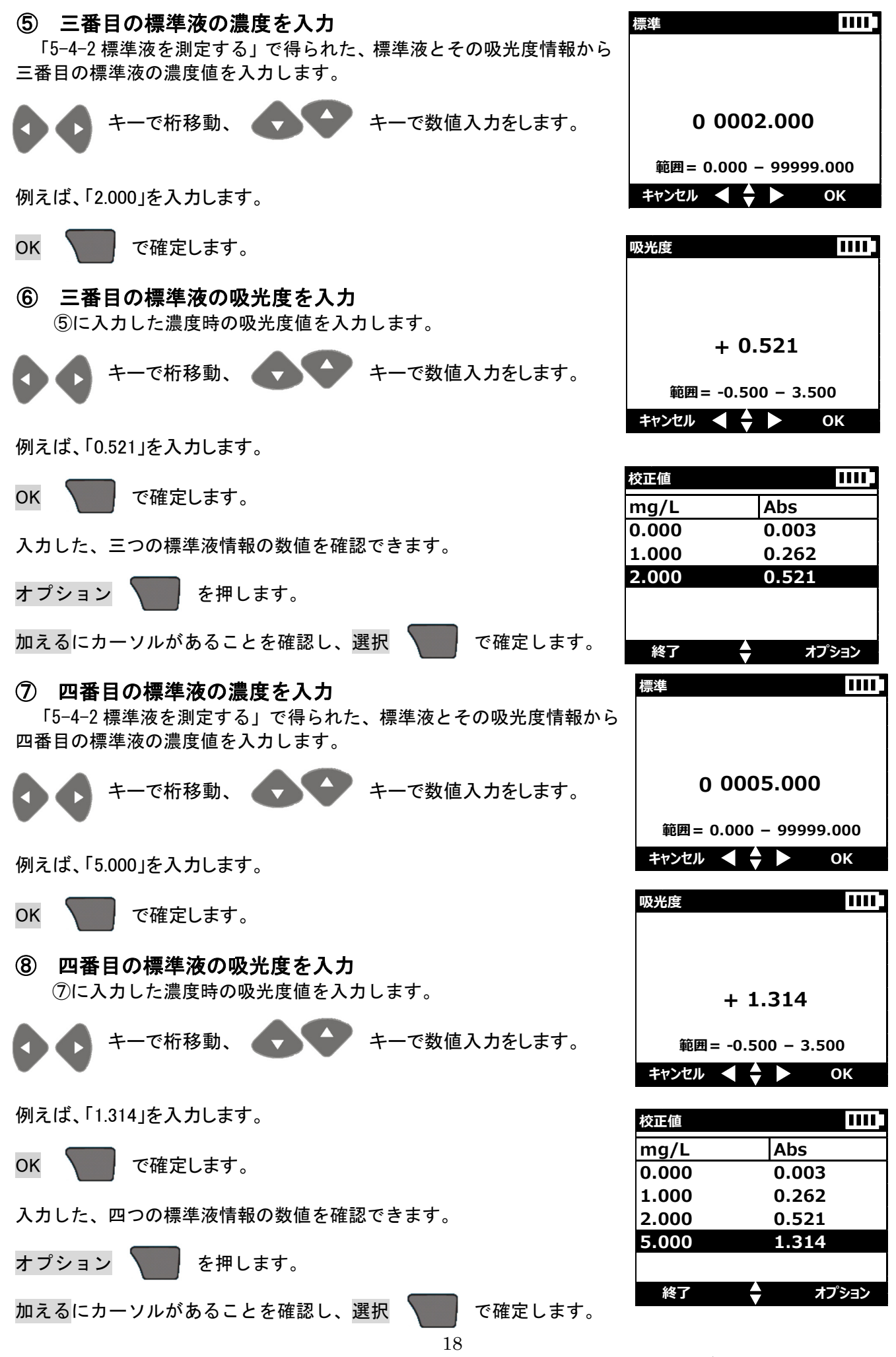

ОК

ОК

オプション

オプション

選択

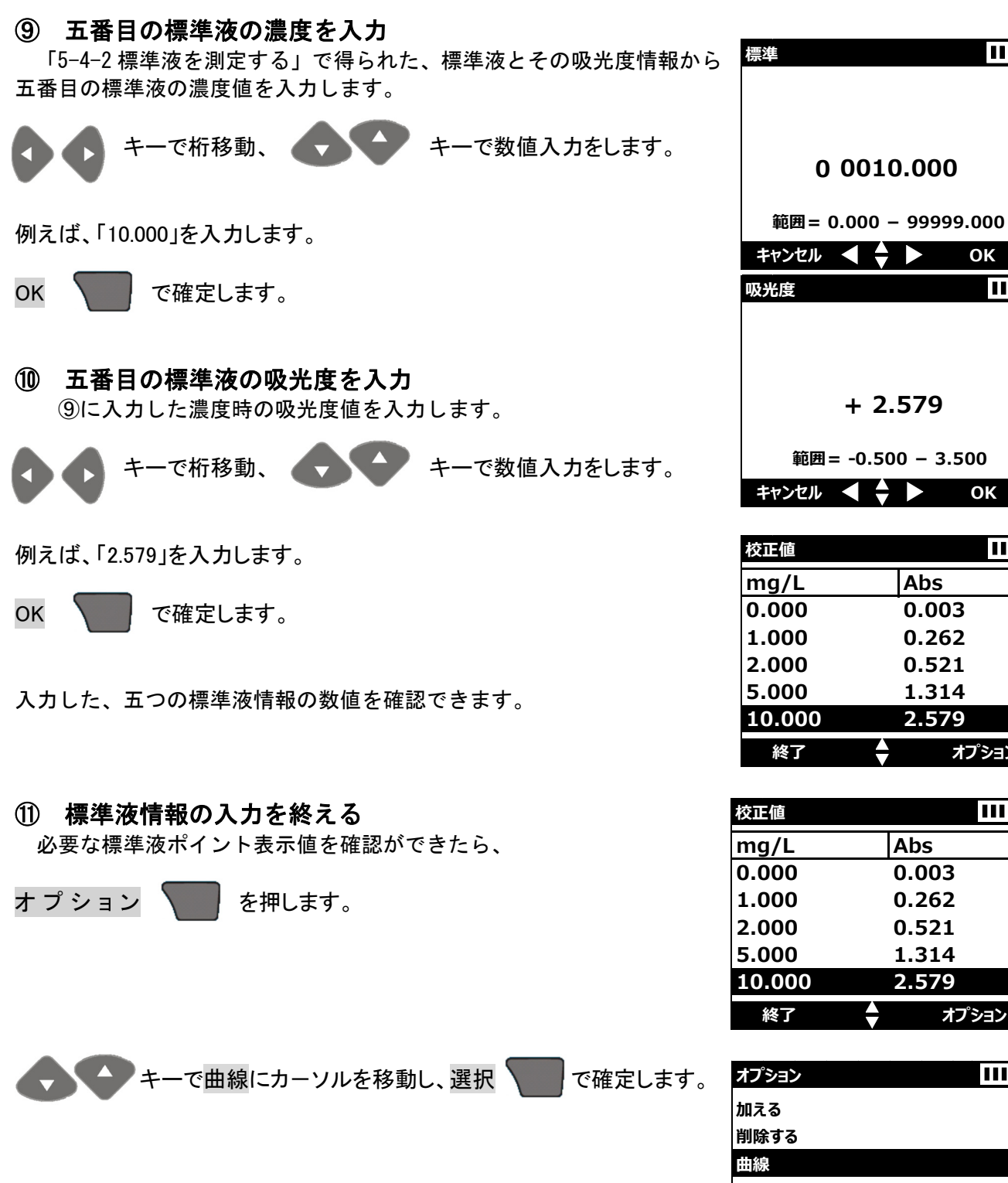

戻る

 $\ominus$ 

入力した標準液情報に基づくグラフを確認できます。

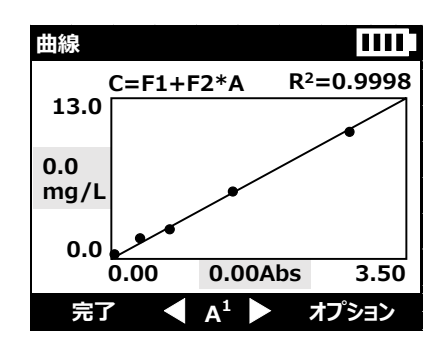

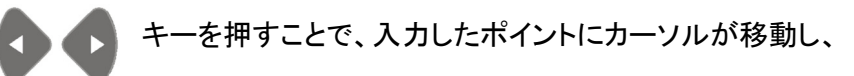

ポイントの標準液情報を表示します。

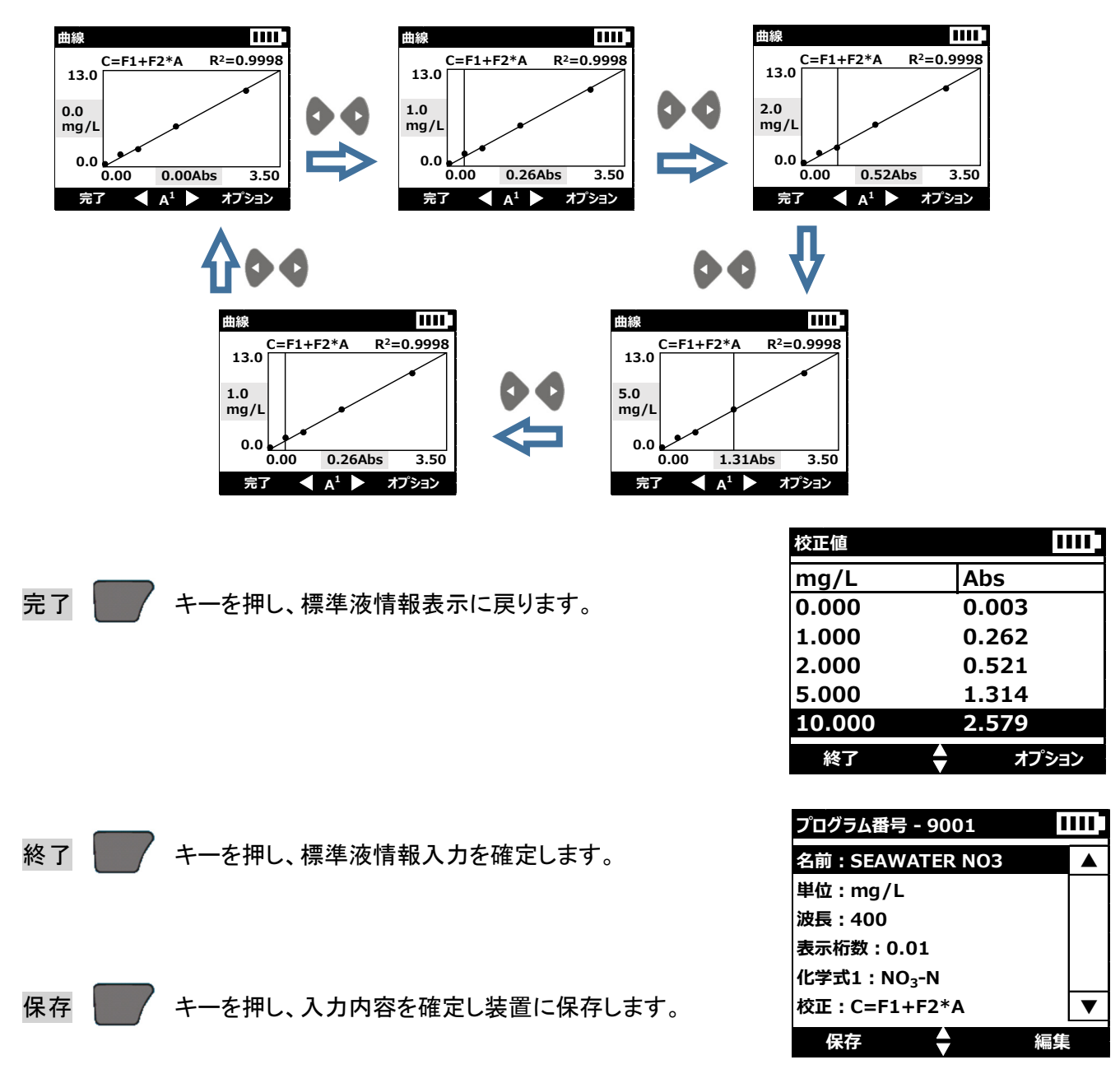

濃度と吸光度情報を直接入力する方法による、ユーザープログラムを作成できました。

|                                                                                                    | DR1900 保作員科(アインアーユー/ユーリーノログノム)                                                                 |
|----------------------------------------------------------------------------------------------------|------------------------------------------------------------------------------------------------|
| (9-2) 演算式を入力する方法<br>「5-4-2標準液を測定する」で得られた、標準液とそ<br>表計算ソフトなどで求めた関係式を入力する方法です<br>キーで演算式にカーソルを移動し、              | の吸光度情報を基に<br>た。<br>や<br>が<br>で<br>校正<br>値を入力<br>④ 演算式を入力                                       |
| OK <b>て</b> で確定します。                                                                                         | キャンセル 🔶 OK                                                                                     |
| <ol> <li>演算式の次数を設定する</li> <li>1次から3次の式から、演算式を選択します。</li> </ol>                                              | 演算式を入力 IIIII<br>C=F1+F2*A C=F1+F2*A+F3*A <sup>2</sup>                                          |
| 例えば「1次式」を選択します。<br>OK <b>て</b> 確定します。                                                                       | <ul> <li>○ C=F1+F2*A+F3*A<sup>2</sup>+F4*A<sup>3</sup></li> <li>キャンセル</li> <li>● OK</li> </ul> |
| <ul> <li>② 演算式の入力<br/>C=F1+F2*Aとは、Y=b+aXに対応してい</li> <li>F1:Y軸切片(b になります)</li> <li>F2:傾き(a になります)</li> </ul> | ます。<br>E=F1+F2*A<br>F1=0.0000<br>F2=1.0000                                                     |
| 例えば、表計算ソフトにて得られた式が、Y=0.358<br>と、<br>カーソルをF1=0.000に移動し、編集 <b>を</b> 押                                         | +144.53 X だとする<br><b>ок 令 </b> 編集<br>します。                                                      |
| 設定画面が開くので、                                                                                                  | Order 0 1111<br>直入力をします。<br>+ 00000.0000                                                       |
|                                                                                                    | 範囲= -99999.0000 - 99999.0000<br>キャンセル                                                          |

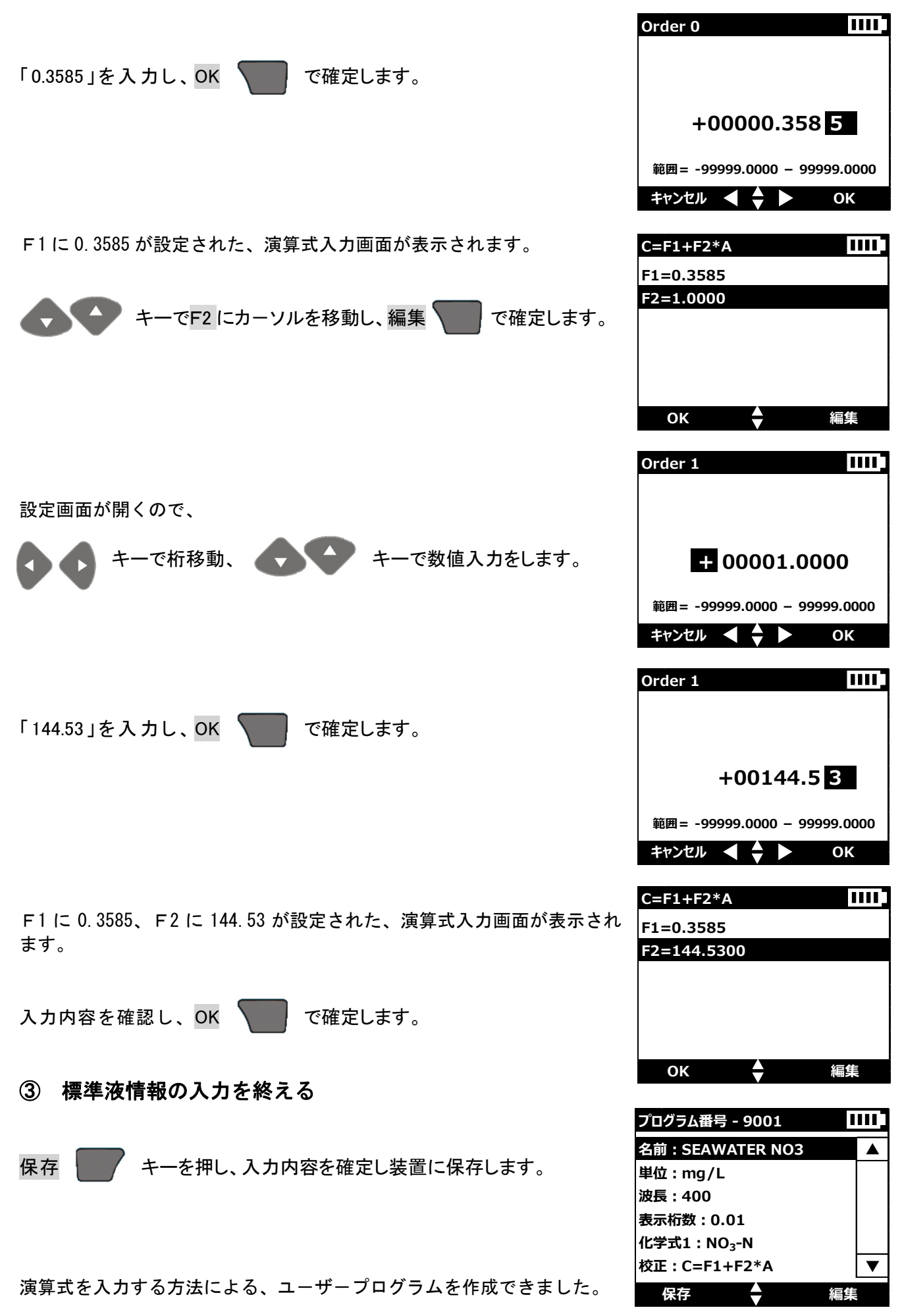

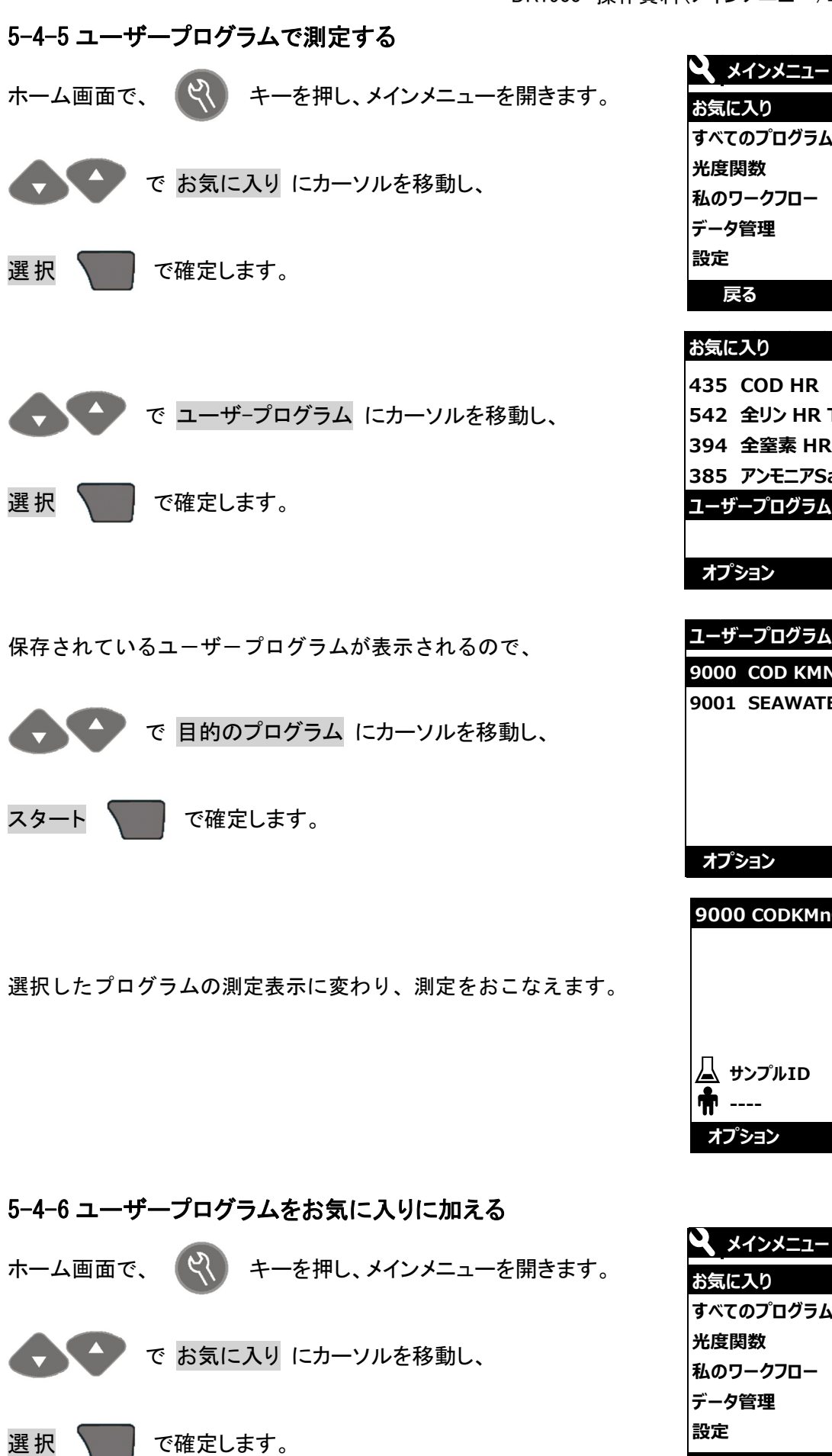

すべてのプログラム 光度関数 私のワークフロー データ管理 戻る 選択 お気に入り ページ 1/1 435 COD HR 1500mg/L 542 全リン HR TNT 100.0mg/L 394 全窒素 HR TNT 150ma/L 385 アンモニアSalic. 0.50mg/L ユーザープログラム オプション 選択 ユーザープログラム ページ 1/1 1111 9000 COD KMNO4 12.0ma/L 9001 SEAWATER NO3 10.0mg/L オプション スタート 9000 CODKMnO4 mg/L

|             | COD |           |
|-------------|-----|-----------|
| 山<br>サンプルID |     | 9:26:30   |
| <b>†</b>    |     | 2014-7-25 |
| オプション       | ゼロ  |           |

| ▲ メインメニュー | 1111 |
|-----------|------|
| お気に入り     |      |
| すべてのプログラム |      |
| 光度関数      |      |
| 私のワークフロー  |      |
| データ管理     |      |
| 設定        |      |
| 戻る        | 選択   |

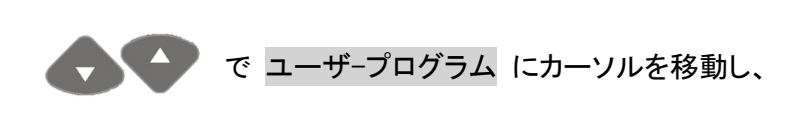

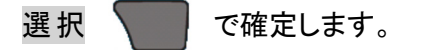

保存されているユーザープログラムが表示されるので、

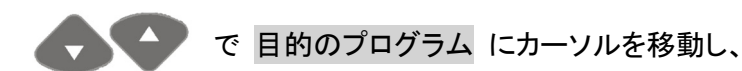

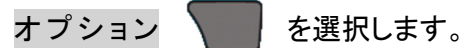

オプションメニューが表示されます。

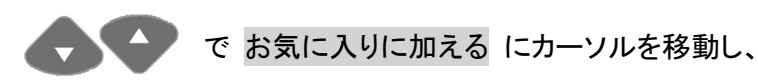

選択 🚺 を押します。

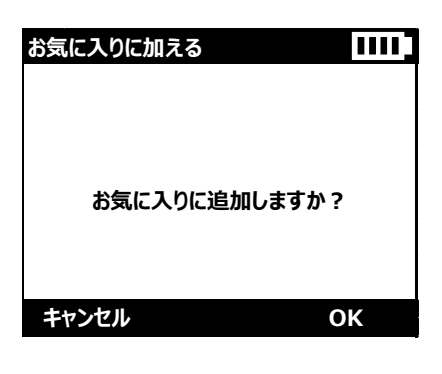

Ο Κ 🔪 で確定します。

| お気に入り ペー        | -ジ1/1 🎹   |
|-----------------|-----------|
| 435 COD HR      | 1500mg/L  |
| 542 全リン HR TNT  | 100.0mg/L |
| 394 全窒素 HR TNT  | 150mg/L   |
| 385 アンモニアSalic. | 0.50mg/L  |
| ユーザープログラム       |           |
|                 |           |
| オプション           | 選択        |

| ユーザープログラム ページ     | 1/1 IIII |
|-------------------|----------|
| 9000 COD KMNO4    | 12.0mg/L |
| 9001 SEAWATER NO3 | 10.0mg/L |
|                   |          |
|                   |          |
|                   |          |
|                   |          |
| オプション 💂           | スタート     |

| オブション                                                         | 1111 |
|---------------------------------------------------------------|------|
| 番号で選択する                                                       |      |
| 文字で選択                                                         |      |
| お気に入りに加える                                                     |      |
| 新しいプログラム                                                      |      |
| プログラム編集                                                       |      |
| プログラムを削除                                                      |      |
| 戻る ◆                                                          | 選択   |
|                                                               |      |
| - 0                                                           |      |
| オプション                                                         | 1111 |
| オプション<br>番号で選択する                                              |      |
| オプション<br>番号で選択する<br>文字で選択                                     |      |
| オプション<br>番号で選択する<br>文字で選択<br>お気に入りに加える                        |      |
| オプション<br>番号で選択する<br>文字で選択<br>お気に入りに加える<br>新しいプログラム            |      |
| オプション<br>番号で選択する<br>文字で選択<br>お気に入りに加える<br>新しいプログラム<br>プログラム編集 |      |

選択

戻る

🖌 メインメニュー

すべてのプログラム

お気に入り

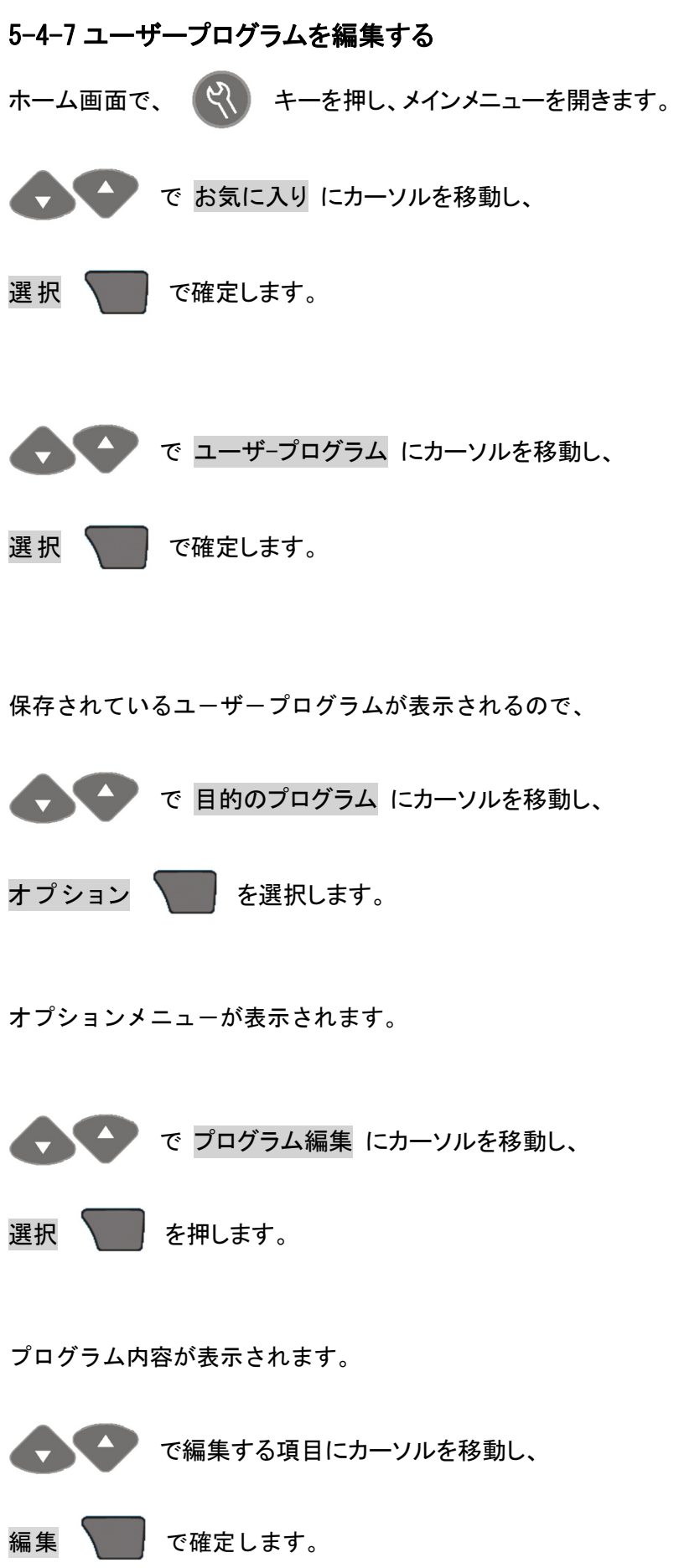

| 光度関数                    |                     |
|-------------------------|---------------------|
| 私のワークフロー                |                     |
| データ管理                   |                     |
| 設定                      |                     |
| 戻る                      | 選択                  |
|                         | St 1 / 1            |
|                         |                     |
| 435 COD HR              | 1500mg/L            |
|                         | 100.0mg/L           |
| 394 全                   | 150mg/L             |
|                         | 0.50mg/L            |
| ユーサーノロクラム               |                     |
|                         | 122.10              |
| $\overline{\mathbf{v}}$ | 選択                  |
| フーザープログラム ペー            | - <del>2</del> 21/1 |
|                         | 12.0                |
| 9000 COD KMN04          | 12.0mg/L            |
| オプション                   | 74-2                |
|                         |                     |
| オプション                   |                     |
| 米央で選択する                 |                     |
| 文字で選択                   |                     |
| お気に入りに加える               |                     |
| 新しいプログラム                |                     |
| プログラム編集                 |                     |
| プログラムを削除                |                     |
| 戻る 🚽                    | 選択                  |
|                         |                     |
| プログラム番号 - 9001          | 1111                |
| 名前:SEAWATER NO          | 3                   |
| 単位:mg/L                 |                     |
| 波長:400                  |                     |
| 表示桁数:0.01               |                     |
| 化学式1:NO <sub>3</sub> -N |                     |
| 校正:C=F1+F2*A            | ▼                   |
| 保存                      | 編集                  |
|                         |                     |
|                         |                     |

プログラム名、単位、測定波長、濃度表示桁、化学式、検量線、測定上限値、測定下限値、タイマーおよび 表示化学式を編集できます。

プログラム名、単位、測定波長、濃度表示桁、化学式、検量線については、「5-4-1」を参照し編集してく ださい。

測定上限値、測定下限値、タイマーおよび表示化学式の入力操作を本章にて説明します。

# 5-4-7-1 測定上限値の設定

作成したユーザープログラムの測定上限値を設定します。

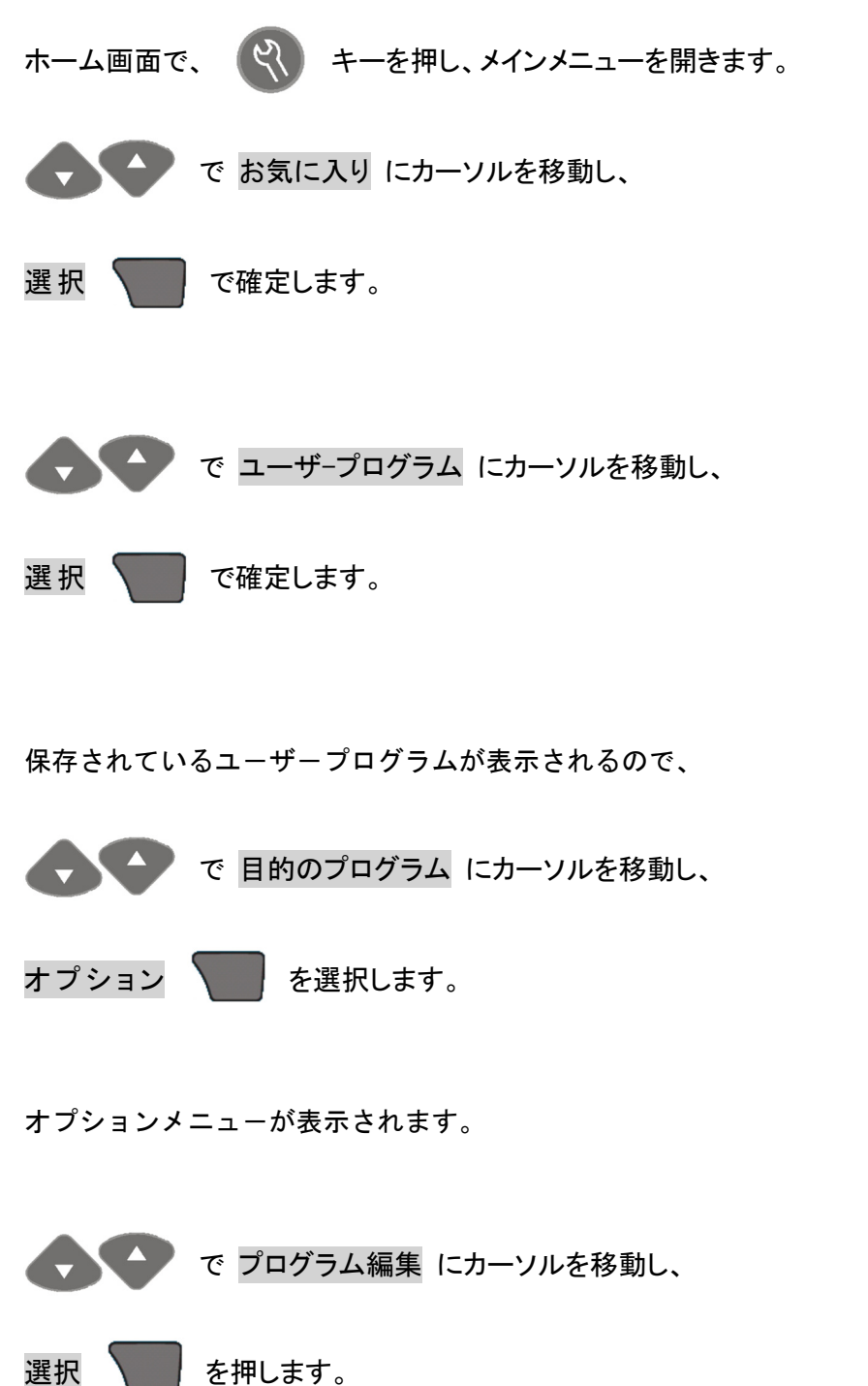

| メインメニュー                                                                                               |                                                            |
|----------------------------------------------------------------------------------------------------|------------------------------------------------------------|
| お気に入り                                                                                                 |                                                            |
| すべてのプログラム                                                                                             |                                                            |
| 光度関数                                                                                                  |                                                            |
| 私のワークフロー                                                                                              |                                                            |
| データ管理                                                                                                 |                                                            |
| 設定                                                                                                    |                                                            |
| 戻る                                                                                                    | 選択                                                         |
|                                                                                                    |                                                            |
|                                                                                                    |                                                            |
| お気に入り ペー                                                                                              | シ1/1 IIII.                                                 |
| お気に入り ペー<br>435 COD HR                                                                                | 1500mg/L                                                   |
| お気に入り ペー<br>435 COD HR<br>542 全リン HR TNT                                                              | 1500mg/L<br>100.0mg/L                                      |
| お気に入り ペー<br>435 COD HR<br>542 全リン HR TNT<br>394 全窒素 HR TNT                                            | 1500mg/L<br>100.0mg/L<br>150mg/L                           |
| お気に入り ペー<br>435 COD HR<br>542 全リン HR TNT<br>394 全窒素 HR TNT<br>385 アンモニアSalic.                         | 1500mg/L<br>100.0mg/L<br>150mg/L<br>0.50mg/L               |
| お気に入り ペー<br>435 COD HR<br>542 全リン HR TNT<br>394 全窒素 HR TNT<br>385 アンモニアSalic.<br>ユーザープログラム            | 1500mg/L<br>100.0mg/L<br>150mg/L<br>0.50mg/L               |
| お気に入り ペー<br>435 COD HR<br>542 全リン HR TNT<br>394 全窒素 HR TNT<br>385 アンモニアSalic.<br>ユーザープログラム            | 1500mg/L<br>100.0mg/L<br>150mg/L<br>0.50mg/L               |
| お気に入り ペー<br>435 COD HR<br>542 全リン HR TNT<br>394 全窒素 HR TNT<br>385 アンモニアSalic.<br>ユーザープログラム<br>オプション   | シェ/1<br>1500mg/L<br>100.0mg/L<br>150mg/L<br>0.50mg/L<br>選択 |
| お気に入り ペー<br>435 COD HR<br>542 全リン HR TNT<br>394 全窒素 HR TNT<br>385 アンモニアSalic.<br>ユーザープログラム<br>オプション ↓ | シ1/1<br>1500mg/L<br>100.0mg/L<br>150mg/L<br>0.50mg/L<br>選択 |

| ユーサーノロクラム ペーシ     | , 1/1 []]]]] |
|-------------------|--------------|
| 9000 COD KMNO4    | 12.0mg/L     |
| 9001 SEAWATER NO3 | 10.0mg/L     |
|                   |              |
|                   |              |
|                   |              |
|                   |              |
| オプション             | スタート         |

| オプション     | 1111 |
|-----------|------|
| 番号で選択する   |      |
| 文字で選択     |      |
| お気に入りに加える |      |
| 新しいプログラム  |      |
| プログラム編集   |      |
| プログラムを削除  |      |
| 戻る        | 選択   |

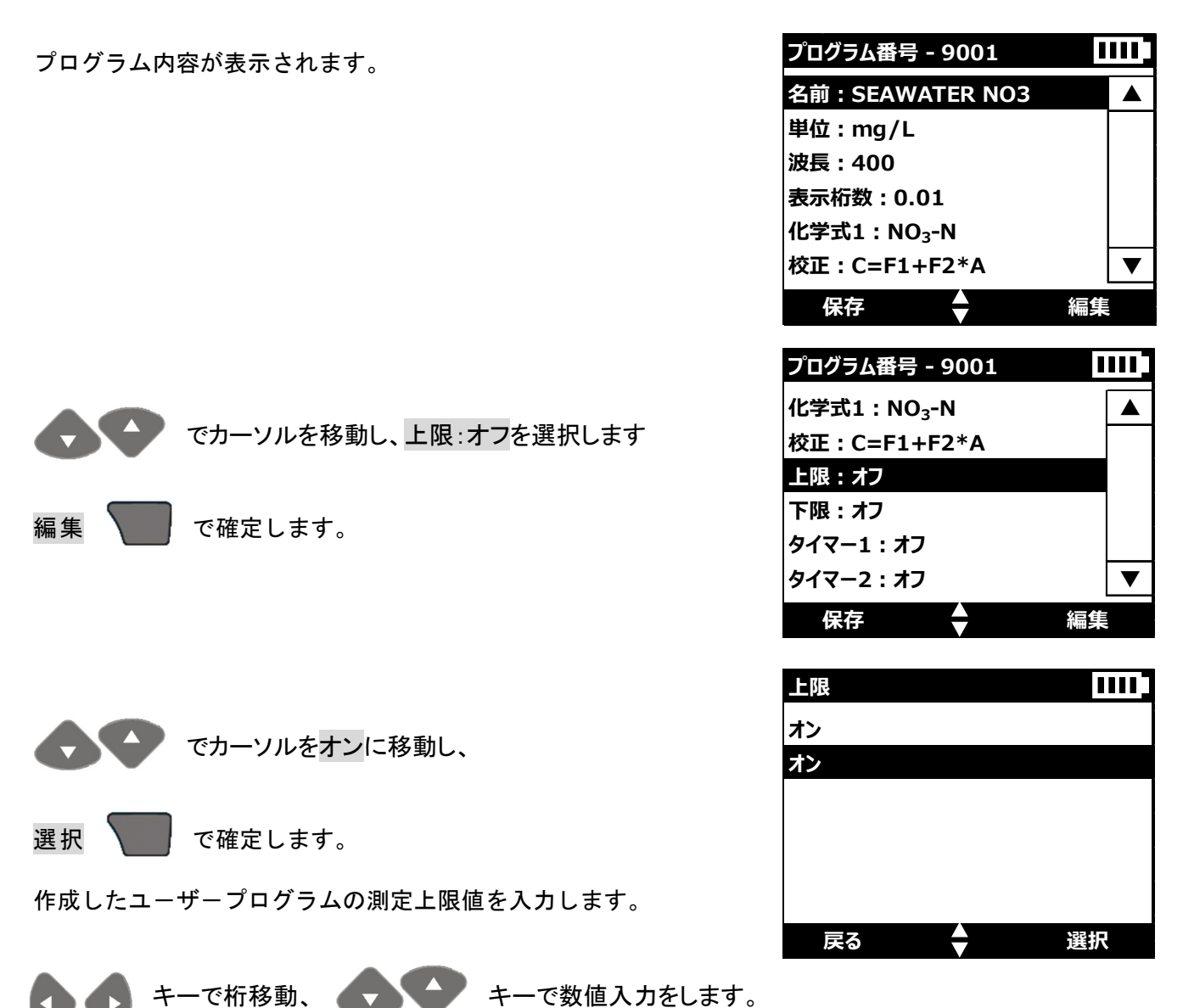

例えば、「10.00」を入力します。

|       |                              | 上限          |                                 |               |   |
|-------|------------------------------|-------------|---------------------------------|---------------|---|
|       | + 00000.0000                 | +000        | 10.000 0                        |               |   |
|       | 範囲= -99999.0000 - 99999.0000 | 範囲= -99999. | 0000 – 99999.0                  | 000           |   |
|       | キャンセル ┥ 🔷 🕨 OK               | キャンセル ┥     | 🕈 🕨 ок                          |               |   |
|       |                              |             | プログラム番号                         | - 9001        |   |
| ок 🔪  | で確定します。                      |             | 単位:mg/L<br>Abs=K1A1-<br>表示桁数:0. | +K2A2<br>01   |   |
| 以上の操作 | で編集を終える場合には、                 |             | 化学式1:NC<br>校正:C=F1·             | )₃-N<br>+F2*A |   |
| 保存    | で設定内容を保存します。                 |             | 上限:10.00<br>保存                  | 00            | 約 |

▼

プログラム番号 - 9001

# 5-4-7-2 測定下限値の設定

続いて、測定下限値を設定します。

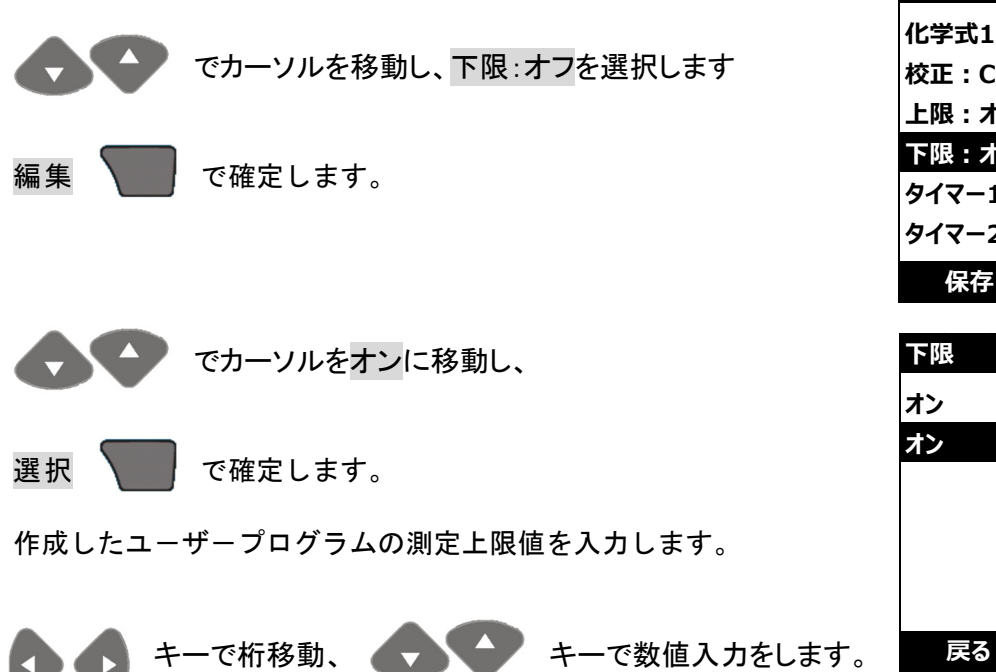

化学式1:NO<sub>3</sub>-N 校正:C=F1+F2\*A 上限:オン 下限:オフ タイマー1:オフ タイマー2:オフ ▼ 保存 編集 下限 オン オン

選択

| 例えば、「0.50 | 」を入力します。                     |                               |
|-----------|------------------------------|-------------------------------|
|           |                              | 下限                            |
|           |                              |                               |
|           | + 00000.0000                 | +00000.500 0                  |
|           | 範囲= -99999.0000 - 99999.0000 | 範囲 = -99999.0000 - 99999.0000 |
|           | キャンセル ┥ 🔷 🕨 ОК               | キャンセル ┥ 🔷 🕨 OK                |

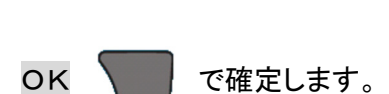

以上の操作で編集を終える場合には、

保存 で設定内容を保存します。

| プログラム番号 - 9001          | I  |   |
|-------------------------|----|---|
| Abs=K1A1+K2A2           |    |   |
| 表示桁数:0.01               |    |   |
| 化学式1:NO <sub>3</sub> -N |    |   |
| 校正 : C=F1+F2*A          |    |   |
| 上限:10.0000              |    |   |
| 下限 : 0.50000            |    | ▼ |
| 保存                      | 編集 |   |

# 5-4-7-3 タイマーの設定

続いて、タイマーを設定します。

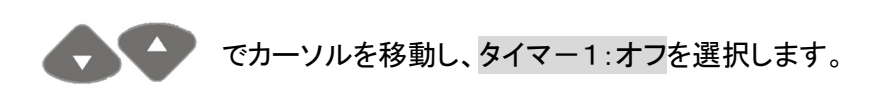

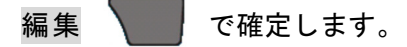

オフ・待機タイマー・攪拌タイマー・インバースタイマー 渦巻きタイマー・沸騰タイマー・過熱タイマー・一般タイマー

7つの名前が付いた項目が選択できるようになっていますが、 タイマーとしての機能に違いはありません。

タイマーを利用する際の操作に対応するタイマー項目を選択 してください。

例えば「攪拌タイマー」を選択します。

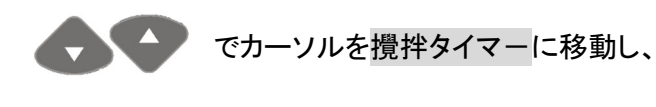

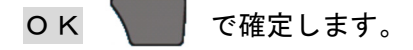

タイマーの時間を入力します。

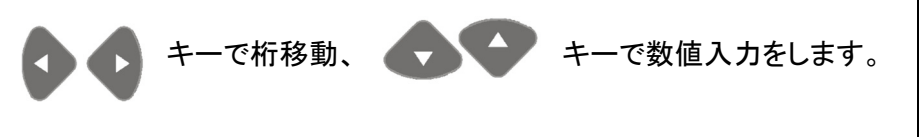

例えば、「3分」を入力します。

OK 🔽 で確定します。

タイマー1~4を設定し使用できます。

以上の操作で編集を終える場合には、

保存 で設定内容を保存します。

| プログラム番号 - 9001          |    |   |
|-------------------------|----|---|
| 化学式1:NO <sub>3</sub> -N |    |   |
| 校正:C=F1+F2*A            |    |   |
| 上限:オン                   |    |   |
| 下限:オン                   |    |   |
| タイマー1:オフ                |    |   |
| タイマー2:オフ                |    | ▼ |
| 保存                      | 編集 |   |

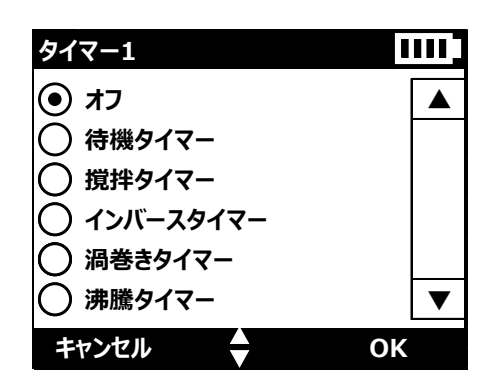

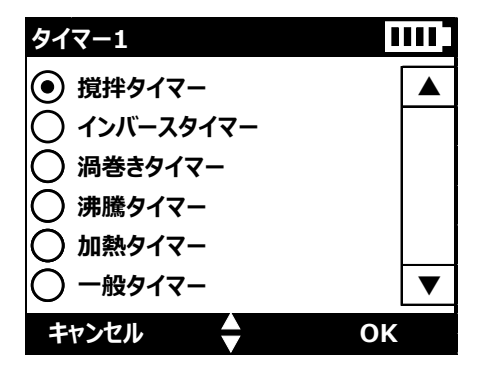

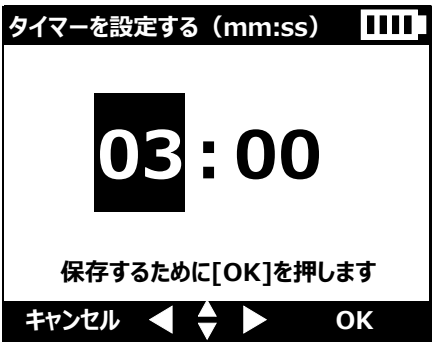

| プログラム番号 - 9001          | 111 |
|-------------------------|-----|
| 表示桁数:0.01               |     |
| 化学式1:NO <sub>3</sub> -N |     |
| 校正:C=F1+F2*A            |     |
| 上限:オフ                   |     |
| 下限 : オフ                 |     |
| タイマー1 : 撹拌タイマー 03:00    | ▼   |
| 保存                      |     |

タイマー2:オフ

タイマー3:オフ

タイマー4:オフ

化学式2:オフ

化学式3:オフ 化学式4:オフ

保存

化学式2

演算式を入力 係数 : 1.0000

したちかにす

プログラム番号 - 9001

▼

編集

### 5-4-7-4 化学式の設定

選 択

続いて、化学種を設定します。

ユーザープログラムを作成した際に、化学式を設定していますが、 硝酸イオンと硝酸性窒素や、リン酸イオンとりんなど、係数を乗算す ることにより演算できる別の化学式として測定結果を表示させるこ とができます。

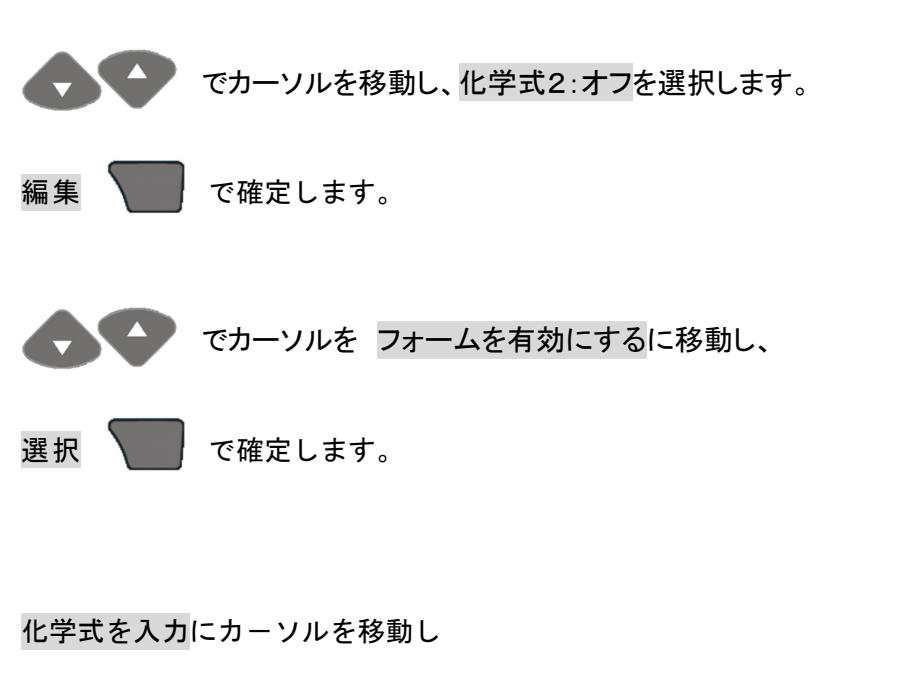

で確定します。

|            | V    |
|------------|------|
|            |      |
|            |      |
|            |      |
|            |      |
| 戻る         | 選択   |
|            |      |
|            |      |
| 化学式2       | 1111 |
| 化学式を入力     |      |
| 係数:1.0000  |      |
| フォームを毎効にする | 3    |

16字式を入り 係数:1.0000 フォームを無効にする 戻る 🚽 選択

入力は、アルファベットおよび数字と+-の記号を組み合わせ8文字で <del>化学式を入力</del> す。また、数字および+-は、上付き/下付きを設定できます。 キーで桁移動、 キーでアルファベットまたは 押す ▲または▼ 値を選択します 数字入力をします。 キャンセル ┥ 🖨 🕨 化学式を入力 たとえば、ユーザープログラム作成の際に、硝酸性窒素(NO3-N)が設定 されている。として、硝酸イオン(NO<sub>3</sub><sup>-</sup>)を入力します。 N O 3<sup>-</sup> ΟK で確定します。 押す ▲または▼ 値を選択します 保存するために[OK]を押します キャンセル ┥ 🔷 🕨 ОК

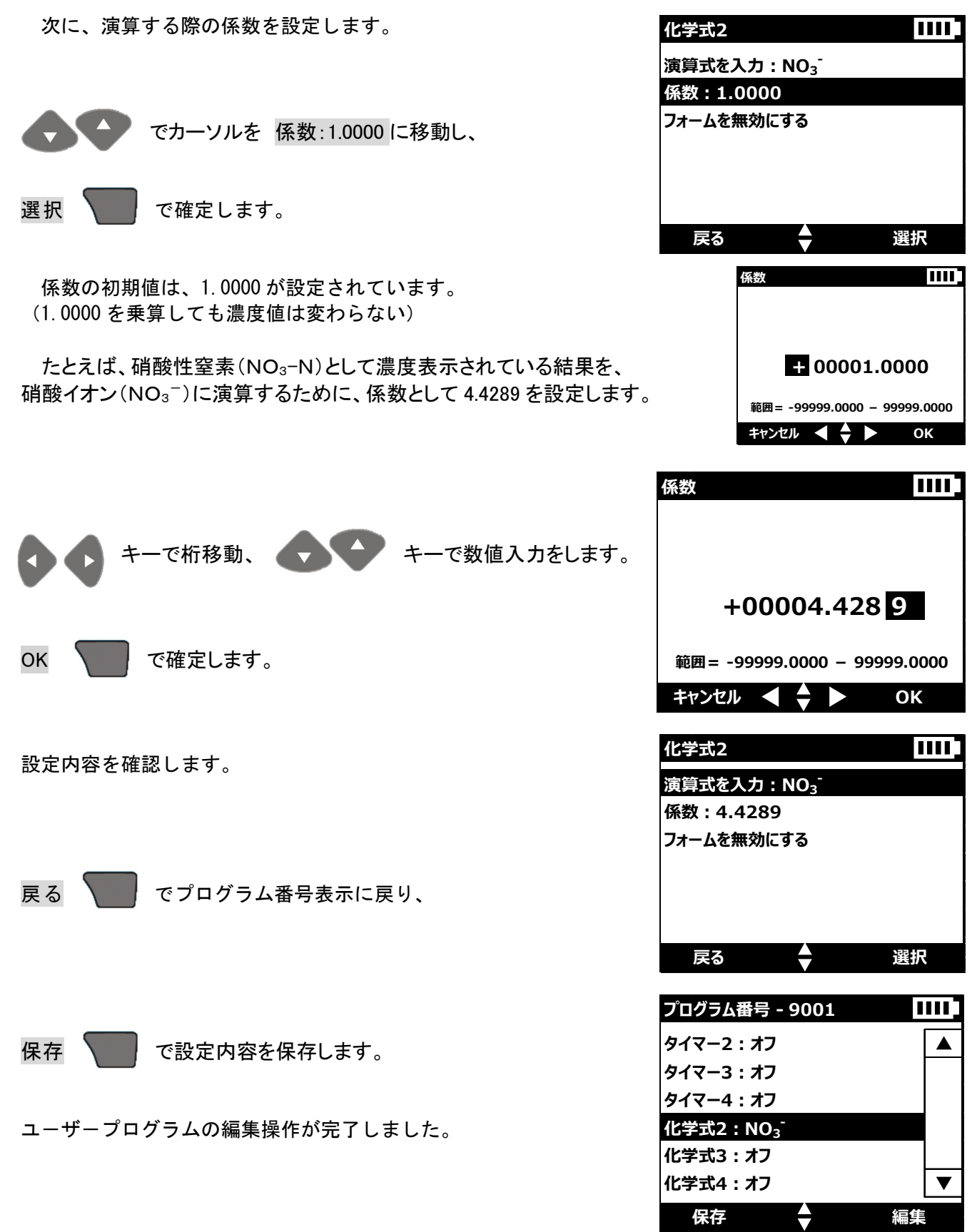

|                                                          |                    | 9001 SEAWAT                                                                        | TER                                         | ]                 |           |
|----------------------------------------------------------|--------------------|------------------------------------------------------------------------------------|---------------------------------------------|-------------------|-----------|
| すべての結果 IIIII<br>NO <sub>3</sub> <sup>-</sup> = 4.43 mg/L | •                  | 1.00                                                                               | mg/L<br><sub>N0₃-N</sub>                    | 10.00 -           | <br>測定上限値 |
| オプション, ゼロ 潮空                                             | $\bigtriangledown$ | ム<br>サンプルID                                                                        |                                             | 0.50 -<br>9:26:30 | <br>測定下限値 |
| 異なる化学式の表示                                                |                    | ₩<br>オプション                                                                         | ゼロ                                          | 2014-7-25<br>測定   |           |
|                                                          |                    | <b>Г</b> ∎                                                                         |                                             |                   |           |
|                                                          |                    | オプション<br>タイマーを開始<br>オペレータID<br>サンプルID<br>%T / Abs / 濃度<br>高度なオプション<br>ガイドヘルプ<br>戻る | <b>□</b><br>選択                              |                   |           |
|                                                          |                    | $\nabla$                                                                           |                                             |                   |           |
|                                                          |                    | オプション<br>攪拌タイマー03:00<br>戻る                                                         | 選択                                          |                   |           |
|                                                          |                    | ₽<br>₽                                                                             |                                             |                   |           |
|                                                          |                    | 9001 SEAWATER<br>1.00 mg/L<br>002:25<br>タッンフルID<br>す 2<br>オプション ゼロ<br>タイマー動作時の     | 10.00<br>0.50<br>9:26:30<br>2014-7-25<br>測定 |                   |           |

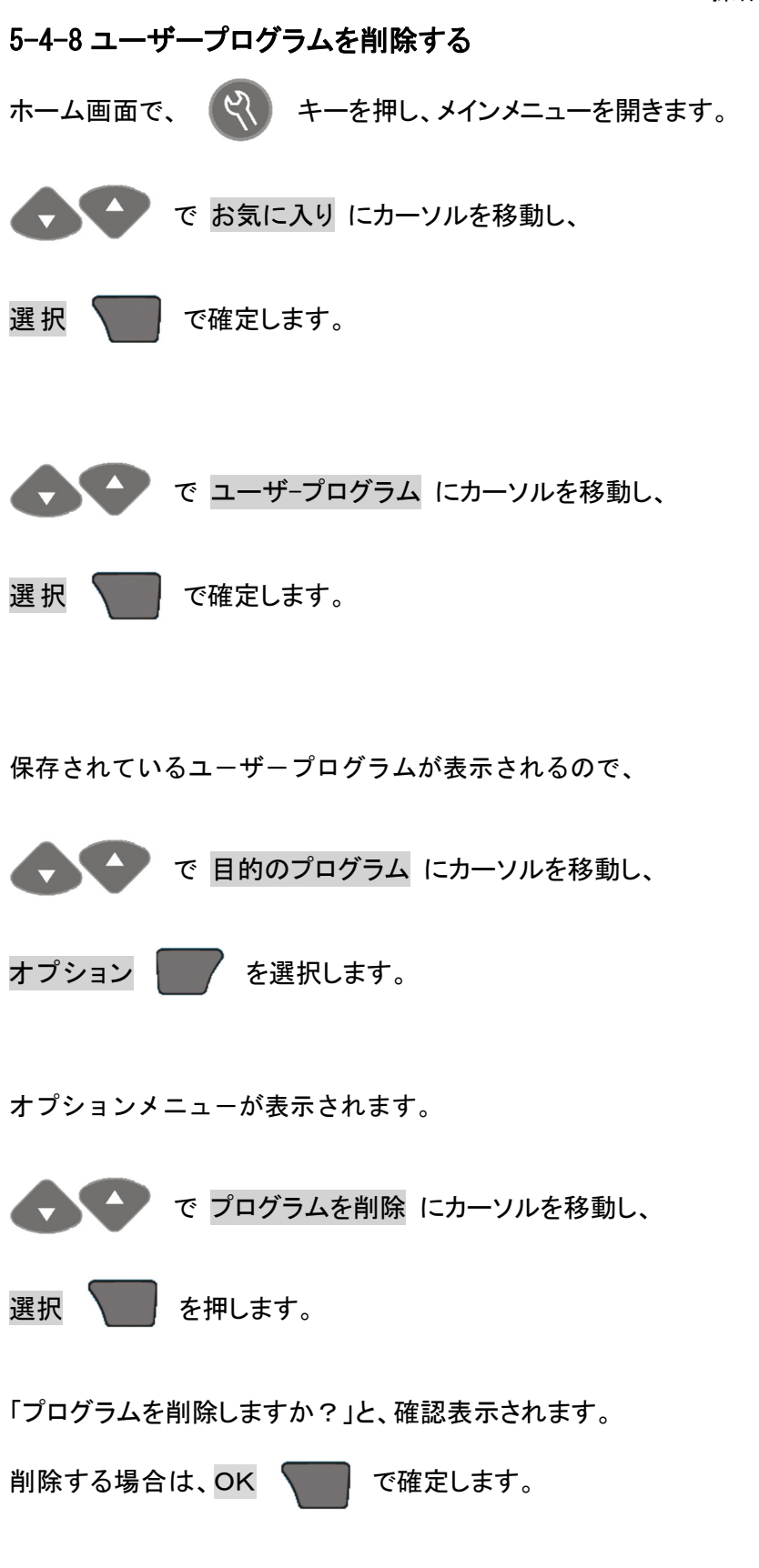

| <b>Q</b> >    | ・インメニュー             |            |  |  |  |
|---------------|---------------------|------------|--|--|--|
| お気に           | :入り                 |            |  |  |  |
| すべて           | のプログラム              |            |  |  |  |
| 光度開           | りとしていた。             |            |  |  |  |
| 私のり           | リークフロー              |            |  |  |  |
| データ           | 管理                  |            |  |  |  |
| 設定            |                     |            |  |  |  |
| 戻             | <b>3 ♦</b>          | 選択         |  |  |  |
| お気に           | 入り ペー               | ジ1/1 🎹     |  |  |  |
| 435           |                     | 1500ma/L   |  |  |  |
| 542           | 全リン HR TNT          | 100.0mg/L  |  |  |  |
| 394           | 全窒素 HR TNT          | 150mg/L    |  |  |  |
| 385           | アンモニアSalic.         | 0.50mg/L   |  |  |  |
| ユーザ           | ープログラム              | 2.         |  |  |  |
|               |                     |            |  |  |  |
| オプ            | ション 🔶               | 選択         |  |  |  |
|               |                     |            |  |  |  |
| ユーザ           | ープログラム ペー           | ジ1/1       |  |  |  |
| 9000          | COD KMNO4           | 12.0mg/L   |  |  |  |
| 9001          | SEAWATER NO3        | 3 10.0mg/L |  |  |  |
|               |                     |            |  |  |  |
|               |                     |            |  |  |  |
|               |                     |            |  |  |  |
|               |                     |            |  |  |  |
| オプ            | ション 🔶 くちく           | スタート       |  |  |  |
|               |                     |            |  |  |  |
|               | オプション               | []]]]      |  |  |  |
|               | 番号で選択する<br>文字で選択    |            |  |  |  |
|               | お気に入りに加える           |            |  |  |  |
|               | 新しいプログラム            |            |  |  |  |
|               | ノログラム編集<br>プログラムを削除 |            |  |  |  |
|               | 戻る ♦                | 選択         |  |  |  |
| ⊃°⊓ A         |                     |            |  |  |  |
| ノロク           | フムで削除               |            |  |  |  |
|               |                     |            |  |  |  |
|               |                     |            |  |  |  |
|               |                     | ナナショ       |  |  |  |
| ノロクフムを削除しますか? |                     |            |  |  |  |
|               |                     |            |  |  |  |
|               |                     |            |  |  |  |
|               |                     | <u></u>    |  |  |  |